**RAKENDUSE KASUTUSJUHEND** 

# Smart M-Air

### Kasutusjuhend

RKZ012A10 7 🛕

#### JUHTMEVABA LANI KASUTAJALIIDESE SEADISTUSJUHEND

- Selles dokumendis kirjeldatakse ühendamist võrguga juhtmevaba LANi kaudu.
- Lugege seda juhendit tähelepanelikult ja hoidke seda pärast lugemist kindlas kohas.
- Lugege kindlasti ka tootega kaasasolevas kasutusjuhendis peatükki "Ohutusabinõud".
- Rakenduse Smart M-Air sisu võib olenevalt versiooniuuendusest muutuda.

#### Märkus juhtmeta side (raadioside) kohta

Juhtmevaba LAN ning raadio- ja teleseadmete seadus

- Sellel tootel on olemas ehitusdisaini sertifikaat. Seetõttu ei ole litsentsi taotlemine vajalik.
- Selle toote puhul on tõendatud, et see vastab konkreetse väikese võimsusega raadiojaama juhtmevaba seadmena raadio- ja teleseadmete seadusega sätestatud tehnilisele standardile. Seega ei pea seda toodet kasutades olema raadiojaama litsentsi.
- Juhtmevaba LAN võib alluda liiniluurele või kuritahtlikule juurdepääsule, sest see edastab ja võtab vastu andmeid raadiolainete kaudu. Enne juhtmevaba LANi kasutamist tehke ohud endale hästi selgeks. Lisaks selle hoidke selle toote ja juhtmevaba ruuteri SSIDd ja VÕTIT ning samuti sisselogimiseks vajalikke kasutajanime ja salasõna kodust eemal, et takistada nende sattumist teiste inimeste kätte. Juhul kui toodet käitatakse kodust eemal kuritahtliku juurdepääsu kaudu, lülitage juhtmevaba LANi ühendus VÄLJA (OFF). (Vt KASUTUSJUHENDIS jaotis "Juhtmevaba LANi ühenduse seadistamine".)
- Seda toodet ei saa ühendada otse telekommunikatsioonifirmade pakutavate sideliinidega. Selle toote ühendamisel internetti veenduge, et see oleks ühendatud internetiga ruuteri kaudu.
- Kui selle toote ja juhtmevaba LANi ruuteri vahel on raadiolainete liikumist piirav tõke (nagu näiteks metall või raudbetoon), ei pruugi seade töötada sekkumise või ühenduskauguse vähenemise tõttu.
- Selle toote kasutamine elektrilaineid kiirgavate seadmete, nagu näiteks mikrolaineahi või juhtmeta telefon, läheduses võib mõjutada sidet juhtmevaba LANi kaudu. Kui seade ei saa nõuetekohaselt ühendust või juhtmeta telefon ei saada/võta vastu kõnet korralikult, veenduge, et kasutamisel oleks toote ja telefoni vaheline kaugus vähemalt üks meeter.
- Kui teil tekib mis tahes muid probleeme, pöörduge nõu saamiseks toote müügikoha poole.

#### Ettevalmistus enne ühendamist

Seadke valmis allpool loetletud esemed.

- □ Nutitelefon (tahvelarvuti), mis toetab OSi Android™ 8 kuni 10 või iOSi 12 kuni 14
- Interneti-liin ja ühendusseadmed (modem, ruuter, ONU-seade jne)
- Ruuter (juhtmevaba LANi juurdepääsupunkt)
   Toode, mis toetab 2,4 GHz märgistust
- SSID, VÕTI ja MAC-aadress
   SSIDi ja VÕTME kinnitamismeetodit kirjeldatakse jaotises 6.
- □ Teie koduse WiFi võrgu salasõna

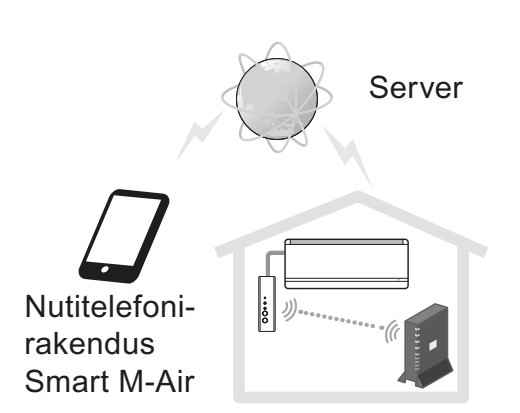

Juhtmevaba LANi ruuter Süsteemi konfiguratsioon (kaugjuhtimise jaoks)

#### Ühendage nutitelefon (tahvelarvuti) WiFi abil ruuteriga.

Avage nutitelefonis seadistuste kuvas "WiFi" ja valige kasutatava ruuteri SSID. Seejärel looge ühendus ruuteri salasõna sisestamise abil.

#### (1) Installige rakendus.

Rakenduse Smart M-Air installimine

| Nu             | Nutitelefonirakenduse Smart M-Air installimine            |                                                              |  |  |
|----------------|-----------------------------------------------------------|--------------------------------------------------------------|--|--|
| Androidi jaoks |                                                           | iOSi (iPhone) jaoks                                          |  |  |
| 1.             | Avage [Google Play].                                      | 1. Avage [App Store].                                        |  |  |
| 2.             | Otsige rakendust [Smart M-Air].                           | 2. Otsige rakendust [Smart M-Air].                           |  |  |
| 3.             | Installige rakendus vastavalt ekraanil kuvatud juhistele. | 3. Installige rakendus vastavalt ekraanil kuvatud juhistele. |  |  |

- Rakendus on tasuta. Muude pakkujate andmesidetasud rakenduvad allalaadimisele ja kasutamisele.
- Rakenduse nimi Smart M-Air ning allalaadimisteenuse pakkujate nimed Google Play ja App Store võivad tulevikus muutuda.
- Täpsemat teavet rakenduse seadistuste, sisu ja seda toetava uusima operatsioonisüsteemi kohta leiate meie kodulehelt või meie kodulehel olevast Kasutusjuhendist.

#### (2) Kinnitage ruuteri ühendusmeetod

WPS (lihtne seadistusfunktsioon): lisage võrku uus seade ruuteril oleva WPS-nupu abil.

AP: lisage võrku uus seade, ühendades selle ruuteriga SSIDd ja Võtit (salasõna) kasutades.

#### (3) Kasutajakonto loomine

- Nutitelefoni seadistamine
   Lülitage nutitelefonis WiFi sisse ning ühendage nutitelefon ja ruuter.
- Rakenduse algseadistus
   Lähtestage rakenduse seadistused ja rakendus käivitub.
- 3) Pärast käivitumist kuvatakse keele/ajavööndi seadistus (language/time zone setting).

| Language/Time Zone Setting                                 |
|------------------------------------------------------------|
| English                                                    |
| Asia/Tokyo                                                 |
| Set the time zone of the Air Conditioner as the time zone. |
| °C >                                                       |
| Please choose the unit of temperature.                     |

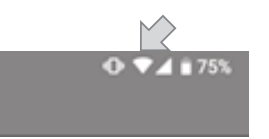

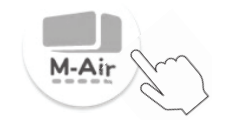

Valige keel, milles soovite rakendust kasutada.

Valige piirkond, kus kliimaseade on paigaldatud.

Valige ekraanil kuvatav temperatuuriühik.

Lõpuks vajutage seadistuse lõpuleviimiseks ülal paremal nuppu

4) Ekraanil kuvatakse teenusetingimused. Lugege ja uurige seda avaldist täies mahus. Rakenduse kasutamistingimustega nõustumiseks ja jätkamiseks vajutage [Nõus]. Valides [Ei ole nõus] suunatakse teid rakendusest välja.

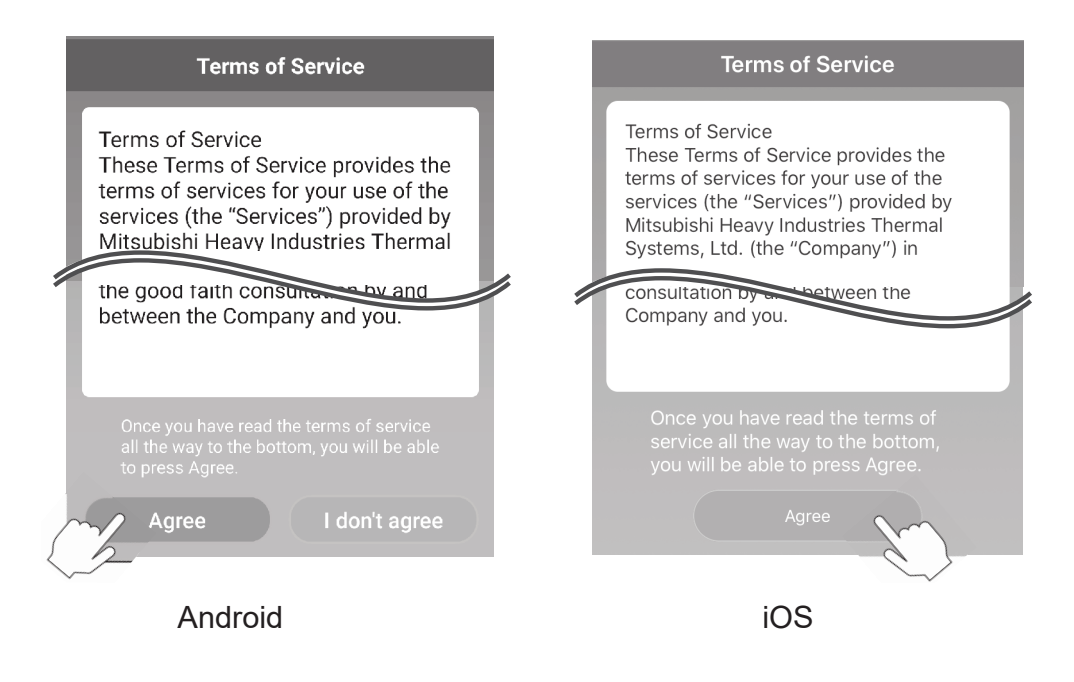

Kuvatakse käivitusekraan.
 Vajutage [Kasuta kliimaseadet].

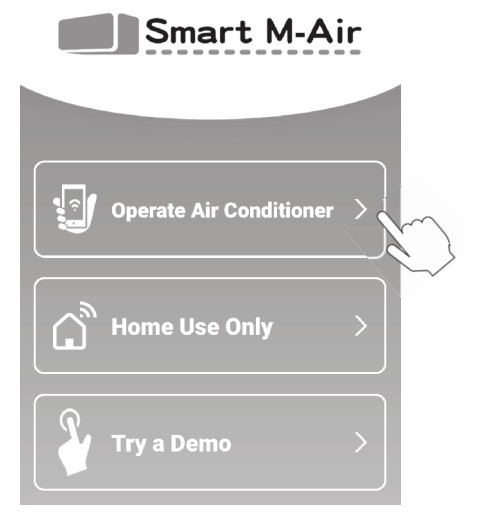

 Kuvatakse sisselogimisaken. Vajutage [Loo konto].

Ekraanil kuvatakse "Isikuandmete töötlemine"

Lugege ja uurige seda avaldist täies mahus. Rakenduse kasutamistingimustega nõustumiseks ja jätkamiseks vajutage [Nõus].

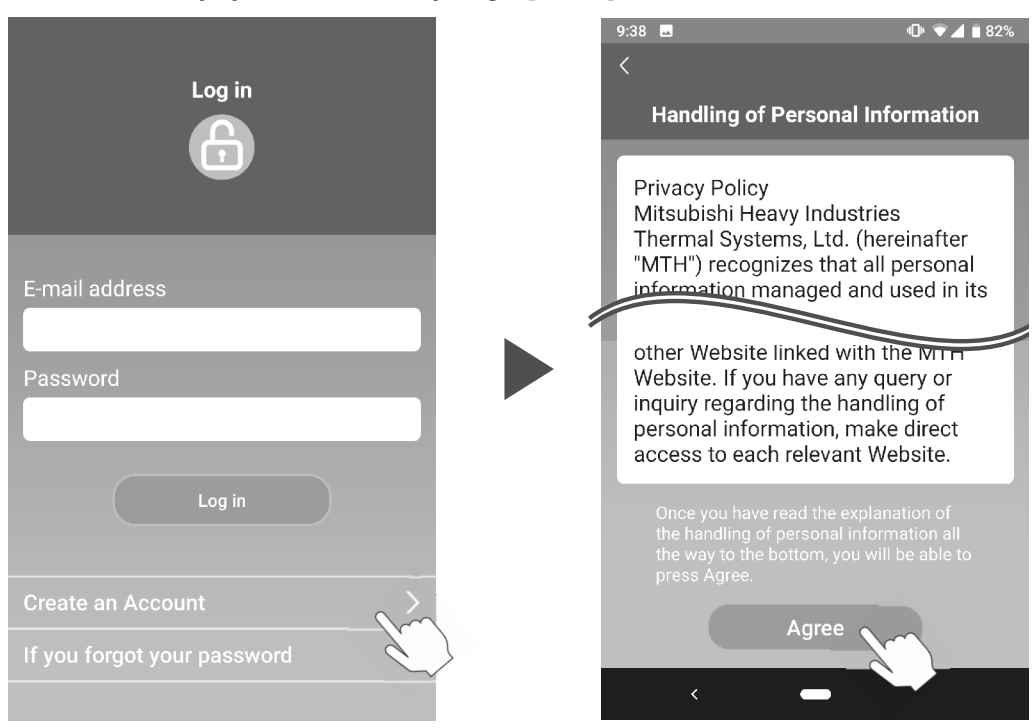

7) Kuvatakse konto loomise aken.

Sisestage oma e-posti aadress ja salasõna. Vajutage nuppu [Loo konto].

Kuvatakse hüpikteade "Loo konto", kinnitamiseks vajutage [OK].

| Create an Account                                                                         | Create an Account                                                                                                    |
|-------------------------------------------------------------------------------------------|----------------------------------------------------------------------------------------------------|
| E-mail address                                                                            | An e-mail was sent to xxxxxxxx@xxxx                                                                                       |
| xxxxxxxx@xxxx                                                                             | Confirm the e-mail to complete the creation of the account.                                                               |
| Password                                                                                  | ок                                                                                                    |
| хххххххх                                                                                  |                                                                                                    |
| Confirm password                                                                          |                                                                                                    |
| XXXXXXXX                                                                                  | <märkus></märkus>                                                                                                    |
| Perform domain reception settings for<br>e-mails from smartmair.com.<br>Create an Account | Salasõna peab koosnema 8 kuni 16<br>tähemärgist, sealhulgas vähemalt üks<br>tähestikuline märk ja üks numbriline<br>märk. |
|                                                                                           |                                                                                                    |

E-posti aadressile saadetakse e-kiri koos lingiga registreerimise kinnitamiseks, mis aegub 24 tunni pärast. Konto loomise lõpuleviimiseks klõpsake e-kirjas olevale lingile.

 Pärast konto loomist kuvatakse rakenduse avamisel sisselogimise aken. Sisestage registreeritud e-posti aadress ja salasõna ning vajutage [Logi sisse].

| Log in                                      |
|---------------------------------------------|
| E-mail address<br>xxxxxxxx@xxxx<br>Password |
| XXXXXXXX                                    |
| Log in                                      |
| Create an Account                           |
| If you forgot your password                 |

<Märkus>

Salasõna lähtestamiseks vajutage nuppu "Kui unustasid oma salasõna".

### (4) Ühendusmeetodi kinnitamine juhtmevaba kaugjuhtimise (WPS/AP) teel

1) Kinnitage ekraanil kuvatav "Kliimaseadmete loend".

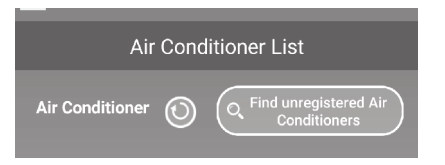

<Märkus>

Kui ei kuvata nuppu [Otsi registreerimata kliimaseadmeid], veenduge, et jaotise 3 samm (1) on tehtud õigesti.

 $F \overline{f}$ 

 $\Leftrightarrow$ 

- Juhtmevaba LANi ühendust ei saa seadistada siis, kui seade töötab. Kliimaseadme väljalülitamiseks vajutage juhtmevabal kaugjuhtimispuldil nuppu SEES/VÄLJAS (ON/OFF).
- 3) Valige juhtmevaba LANi ühenduse seade "SL", vajutades juhtmevabal kaugjuhtimispuldil olevat MENÜÜ klahvi.
- Olenevalt jaotises 2 kinnitatud ruuteri tehnilistest andmetest valige "E1" (WPS-režiim) või "E2" (AP-režiim), kasutades juhtmevabal kaugjuhtimispuldil olevaid nuppe ▲ ja ▼ (TAIMER).

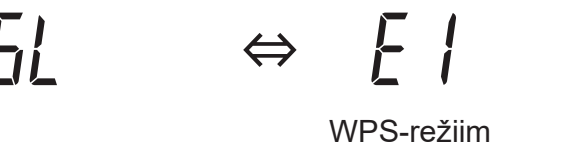

<Märkus>

Pärast allpool toodud sammu 5) teostamist tuleb lõpetada sammud kuni 5 (A) 3) 2 minuti jooksul WPS-režiimi puhul ja kuni 5 (B) 3) 5 minuti jooksul AP-režiimi puhul.

Pange vajaminev teave (SSID, VÕTI, MACaadress ja koduse WiFi-võrgu salasõna) juba eelnevalt valmis.

5) Vajutage juhtmevabal kaugjuhtimispuldil olevat nuppu SEADISTA (SET).

Siseseade annab helisignaaliga märku parameetrite seadistuste kinnitamiseks, pärast mida vilguvad korraga KÄIVITUSE (RUN) ja TAIMERI (TIMER) tuled, üks sekund SEES ja üks sekund VÄLJAS.

Kui seade helisignaali ei edasta, minge tagasi sammu (3) juurde ja korrake protsessi uuesti.

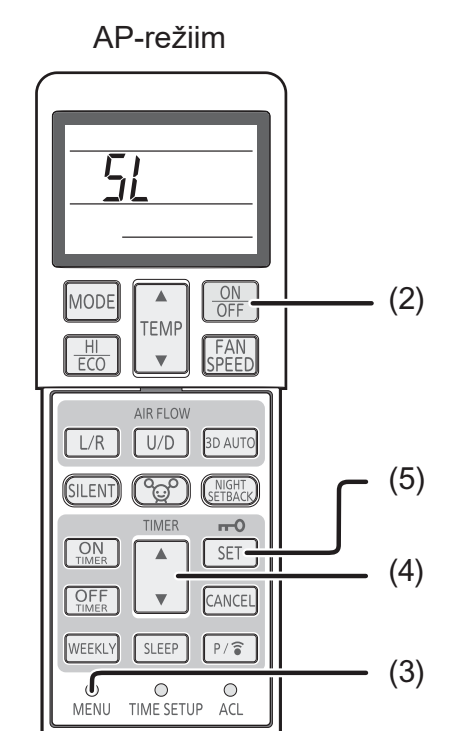

Juhtmevaba kaugjuhtimispult

#### (5) Kliimaseadme ühendamine võrku

Ühendamisprotsess võib erineda olenevalt ruuteri tehnilistest andmetest (WPS/AP).

WPSi puhul vt punkti (A) ja AP puhul punkti (B).

#### (A) Kliimaseadme ühendamine võrku WPS-funktsiooni puhul

1) Vajutage WPS-nuppu.

Vajutage ruuteril WPS-nuppu.\* Üldiselt näeb see nupp välja selline.

Ruuteriga ühendamise protsess WPSi kasutades võib olla erinev, lugege juhiseid tootja paigaldusjuhendist.

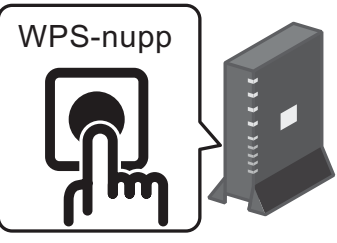

\* Kui kasutate muud automaatse ühendamise funktsiooni kui WPS, lugege juhiseid tootja paigaldusjuhendist.

2) Kasutage käitamisel kasutatava kliimaseadme registreerimiseks akent "Kliimaseadmete loend".

Vajutage rakenduses registreerimata kliimaseadmete kuvamiseks nuppu [Otsi registreerimata kliimaseadmeid].

Kliimaseadme nimes kuvatakse SSID kuus viimast numbrit allpool oleval pildid näidatud asendis. (Juhised SSID kinnitamise kohta on toodud jaotises 6).

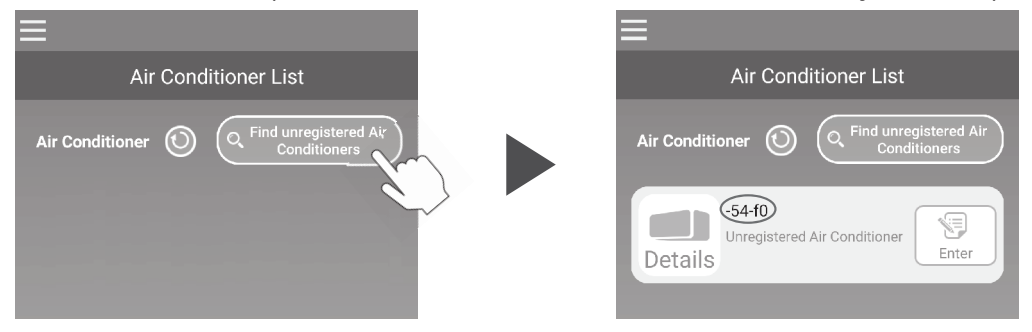

Kui seda ei kuvata, veenduge jälle, et jaotises 4 toodud sammud on teostatud õigesti.

- Kui see ei ole ühendatud, oodake 2 minutit, kuni siseseadme KÄIVITA ja TAIMERI tuled enam ei põle ja korrake jaotises 4 toodud protsessi.
- Kui kliimaseadet ei saa ikkagi rakendusega ühendada, võib olla põhjus selles, et juhtmevaba LANi ruuteriga ühendada lubatud seadmete limiit on täis või ruuter ei pruugi töötada või on rikkis. Seega kontrollige juhtmevaba LANi ruuterit vastavalt ruuteri kasutusjuhendile.
- Kui kliimaseadet ei ole rakendusega võimalik ühendada isegi selles kasutusjuhendis toodud seadistuskorda järgides, lugege rakenduse menüüs olevad jaotist KKK.

3) Vajutage nuppu [Sisesta], et valida kliimaseade, mida soovite lisada. Kinnitamiseks vajutage kuvataval hüpikteatel nuppu [JAH].

| =                                                            |   |                                                              |
|--------------------------------------------------------------|---|--------------------------------------------------------------|
| Air Conditioner List                                         |   | Unregistered Air Conditioner registration                    |
| Air Conditioner () (Q. Find unregistered Air<br>Conditioners |   | Do you want to register the unregistered<br>Air Conditioner? |
| -54-f0<br>Unregistered Air Conditioner                       |   | NO YES <sub>C</sub>                                          |
| Details                                                      | _ |                                                              |

Kui registreerimine on lõpule viidud, kuvatakse järgmine aken.

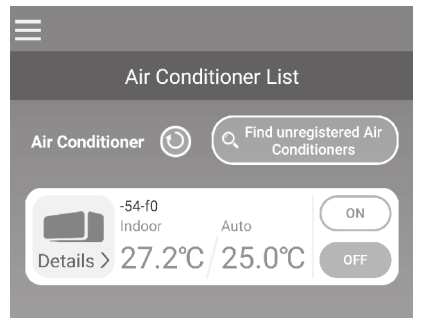

#### (B) Kliimaseadme ühendamine võrku AP abil

1) Vahetage oma nutitelefonis WiFi ühenduse sihtkohta, et sisestada "Smart M-Air-XXXX"\* ja VÕTI.

\*XXXX tähendab MAC-aadressi nelja viimast numbrit kliimaseadmete jaoks. VÕTME ja MAC-aadressi kinnitamismeetodit kirjeldatakse jaotises 6.

2) "Kliimaseadmete loendi" aknas vajutage nupule [Otsi registreerimata kliimaseadmeid].

Air Conditioner List Air Conditioner List Air Conditio Air Conditioner -54-f0

Kliimaseadme lisamiseks vajutage nuppu [Seadistused].

Kui kliimaseadet ei kuvata, korrake jaotises 4 toodud samme.

 Kui see ei ole ühendatud, oodake 5 minutit, kuni siseseadme KÄIVITA ja TAIMERi tuled enam ei põle ja korrake jaotises 4 toodud protsessi.

Unregistered Air Conditione

Details

 Kui kliimaseadet ei saa ikkagi rakendusega ühendada, võib olla põhjus selles, et juhtmevaba LANi ruuteriga ühendada lubatud seadmete limiit on täis või ruuter ei pruugi töötada või on rikkis. Seega kontrollige juhtmevaba LANi ruuterit vastavalt ruuteri kasutusjuhendile.

- Kui kliimaseadet ei ole ikkagi rakendusega võimalik ühendada pärast selles kasutusjuhendis toodud protseduuri järgides, siis lugege rakenduse menüüs olevad jaotist KKK.
- 3) Kui asukoha teabele juurdepääsuks on vaja luba, siis andke luba.

Pärast kuvatud loendist ühinemiseks vajaliku võrgu valimist on ekraani allosas oleval sisestusväljal eeltäidetuna\* SSID.

Järgmisena sisestage oma koduse WiFi võrgu salasõna ja vajutage kinnitamiseks ekraani ülaosas olevat nuppu .

\* Kui koduse WiFi võrgu SSID numbrit ei sisestata automaatselt, tuleb see sisestada käsitsi.

| <                                           |        | $\langle$             |
|---------------------------------------------|--------|-----------------------|
| Wireless LAN Settings                       |        | Wireless LAN Settings |
| Smart-M-Air-54f0                            | ţţ.    | SSID                  |
| aterm-ec0d31                                | ((•    | aterm-ec0d31          |
| N01J-55e6e1                                 | ((•    | Password              |
| Smart-M-Air-54ee                            | ((+    |                       |
| ODWAL NOT COZO-L-                           | $\sim$ |                       |
| If not displayed on the list, enter it here |        |                       |
| SSID                                        |        |                       |
| aterm-ec0d31                                |        |                       |
| Password                                    |        |                       |
|                                             |        |                       |
|                                             |        |                       |

Android

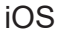

Kuvatakse hüpikaken, mis kinnitab, et kliimaseade on lisatud. Jätkamiseks vajutage nuppu [OK], seejärel kuvatakse järgmisena aken, mis näitab, et üksus on lisatud.

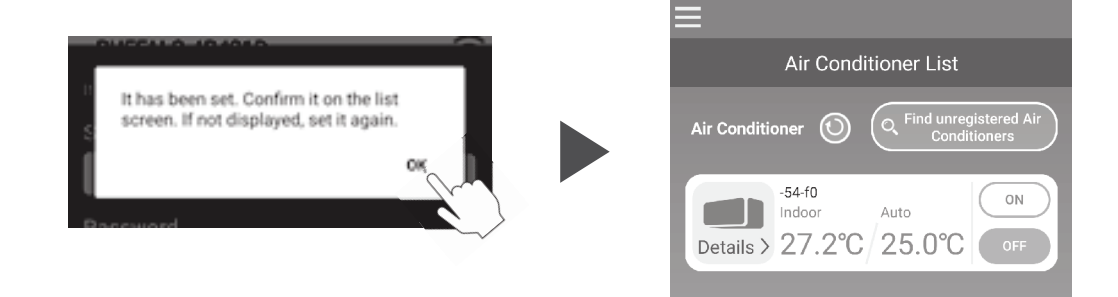

#### (6) SSID, VÕTME ja MAC-aadressi kinnitamismeetod

SSID, VÕTI ja MAC-aadress on trükitud siseseadme esiküljel olevale sildile. Lisage see silt sellele kasutusjuhendile ja hoidke see alles. Seda on võimalik näha ka sildil olevat QR-koodi skannides.

#### <Märkus>

Samuti on seda teavet näitav silt olemas sisselaskepaneeli siseküljel. Sildi asukoha leiate KASUTUSJUHENDI jaotisest "Iga osa nimetus ja selle funktsioon".

Sisselaskepaneeli avamise juhised leiate KASUTUSJUHENDI jaotisest "Hooldus".

Sildi kinnitusasend

iPhone on Apple Inc kaubamärk, mis on registreeritud nii USAs kui ka teistes riikides. App Store on Apple Inc teenusemärk.

Android<sup>™</sup> ja Google Play on Google LLC kaubamärgid või registreeritud kaubamärgid.

Muud selles kasutusjuhendis esinevad ettevõtte- ja tootenimed on vastavate ettevõtete kaubamärgid või registreeritud kaubamärgid.

### Sisukord

| (1) | Rakenduse funktsioonid                                                                                                    | 14             |
|-----|----------------------------------------------------------------------------------------------------|----------------|
| (2) | Juhtimisrežiimid                                                                                                    | 16             |
|     | Kaugjuhtimisrežiim<br>Kodune piiratud režiim<br>Esitlusrežiim                                                                                                    | 16<br>16<br>16 |
| (3) | Kasutuseks ettevalmistamine                                                                                                    | 17             |
|     | Nutitelefoni seadistus<br>Rakenduse algseadistus<br>Kasutajakonto loomine<br>Kliimaseadme registreerimine<br>Kliimaseadme juhtmevaba LANi seadistused<br>Kliimaseadme nimetamine                                                      |                |
| (4) | Põhikasutus<br>Kliimaseadme käivitamine/seiskamine.<br>Lülitamine töörežiimile.<br>Temperatuuri muutmine<br>Ventilaatori kiiruse ja õhuvoolu suuna muutmine.<br>Vaba omadusrežiimi ümberlülitamine                                    |                |
| (5) | Lemmikute kasutamine                                                                                                    | 31             |
| (6) | Valikute kasutamine<br>Meeldetuletusteadete väljalülitamine<br>Kliimaseadme tõrketeatised<br>Kõrge/madala temperatuuri häiremärguanne<br>Kellafunktsioon<br>Äraolekurežiim<br>Konkreetselt jahutus<br>LEED SEES<br>Nutitelefonide arv |                |
| (7) | Nädalataimeri seadistamine                                                                                                    | 41             |

| (8)  | Taimeri seadistamine kalendris konkreetset kuupäev<br>täpsustades                                                                                                    | a<br>43              |
|------|----------------------------------------------------------------------------------------------------|----------------------|
|      | Taimeri seadistuse eemaldamine kalendrist                                                                                                    | 44                   |
| (9)  | Elektriarvete graafiline kuvamine                                                                                                    | 46                   |
| (10) | Püsivara värskendamine                                                                                                    | 47                   |
| (11) | Peamenüü                                                                                                    | 49                   |
|      | Esitlusrežiimi tühistamine                                                                                                    | 49                   |
| (12) | Häiremärguannete kontrollimine                                                                                                    | 50                   |
| (13) | Rakenduse seadistuste muutmine                                                                                                    | 52                   |
|      | Töörežiimide ümberlülitamine<br>Kaugjuhtimisrežiimile lülitamine<br>Kodusele piiratud režiimile lülitamine<br>Salasõna lähtestamine<br>Keele/ajavööndi seadistused<br>Rakenduse lähtestamine<br>Rakenduse versiooni kuvamine                                                                |                      |
| (14) | Tõrkeotsing                                                                                                    | 60                   |
|      | Registreeritud kliimaseadme kustutamine<br>Kui kliimaseadmete loendis kuvatakse teatis<br>kõrvalekalde kohta<br>Kui salasõna on ununenud ega saa sisse logida<br>Kui seadet käitatakse teiselt kontolt<br>Kui "Meeldetuletusteadete väljalülitamine" ei lülitu sisse<br>(Android OSi jaoks) | 61<br>62<br>63<br>63 |
|      |                                                                                                    |                      |

### (1) Rakenduse funktsioonid

Saate juhtida kliimaseadet igas toas kas kodus või kodust väljas olles.

- Seadistades iga n\u00e4dalap\u00e4eva tegevusreservid iga kliimaseadme jaoks
- · Kontrollides kliimaseadme energiatarbimist
- Seadistades meeldetuletusteadete väljalülitamise
- Saades häiremärguande, kui kliimaseadme tegevuses esineb kõrvalekaldeid

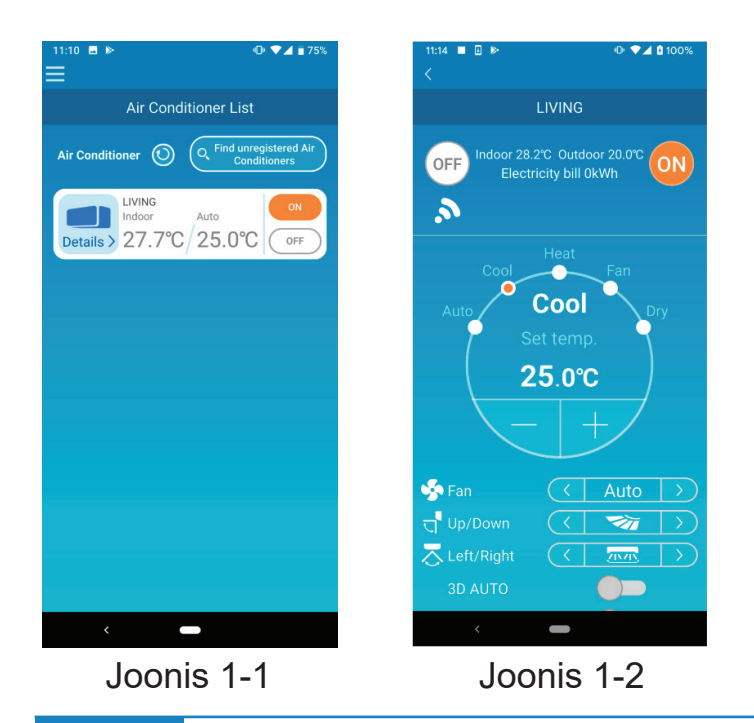

#### Märkus

Olenevalt ühendatud kliimaseadme funktsioonist ei kajastu kliimaseadme töös järgmised tegevused:

• vasak/parem, 3D AUTO, äraolekurežiim, elektriarvete graafik.

Olenevalt ühendatud kliimaseadme funktsioonist ei kuvata ekraanil järgmisi tegevusi:

• äraolekurežiimi seadistus, LEED SEES

Kui juhtmevaba LANi kasutajaliides on ühendatud, on taimeri seadistamine kaugjuhtimise teel olenevalt kasutatavast kliimaseadmest desaktiveeritud.

Kasutage taimeri seadistamiseks rakenduse taimerifunktsiooni.

### (2) Juhtimisrežiimid

• Kaugjuhtimisrežiim

See režiim võimaldab teil käitada registreeritud kliimaseadet nutitelefonirakenduse kaudu siis, kui te pole ise ruumis kohal.

Kliimaseadet saate registreerida ja käitada nutitelefonirakenduse kaudu ka kodus olles.

#### • Kodune piiratud režiim

See režiim võimaldab teil registreerida ja käitada kliimaseadet kodus nutitelefonirakenduse kaudu.

Võite käitada seadet ilma serveripõhise andmesideta.

Kodust eemal olles ei ole käitamine võimalik.

• Esitlusrežiim

Kui teil ei ole nutitelefonirakendusega ühilduvat kliimaseadet, siis võimaldab see režiim teil katsetada, kuidas tundub seadme käitamine kaugjuhtimise teel.

### (3) Kasutuseks ettevalmistamine

• Nutitelefoni seadistus

Lülitage sisse oma nutitelefoni WiFi.

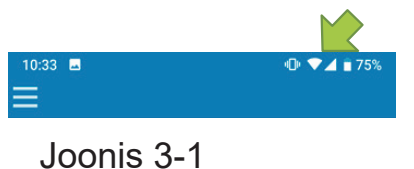

Rakenduse algseadistus

Vajutage Smart M-Airi ikooni.

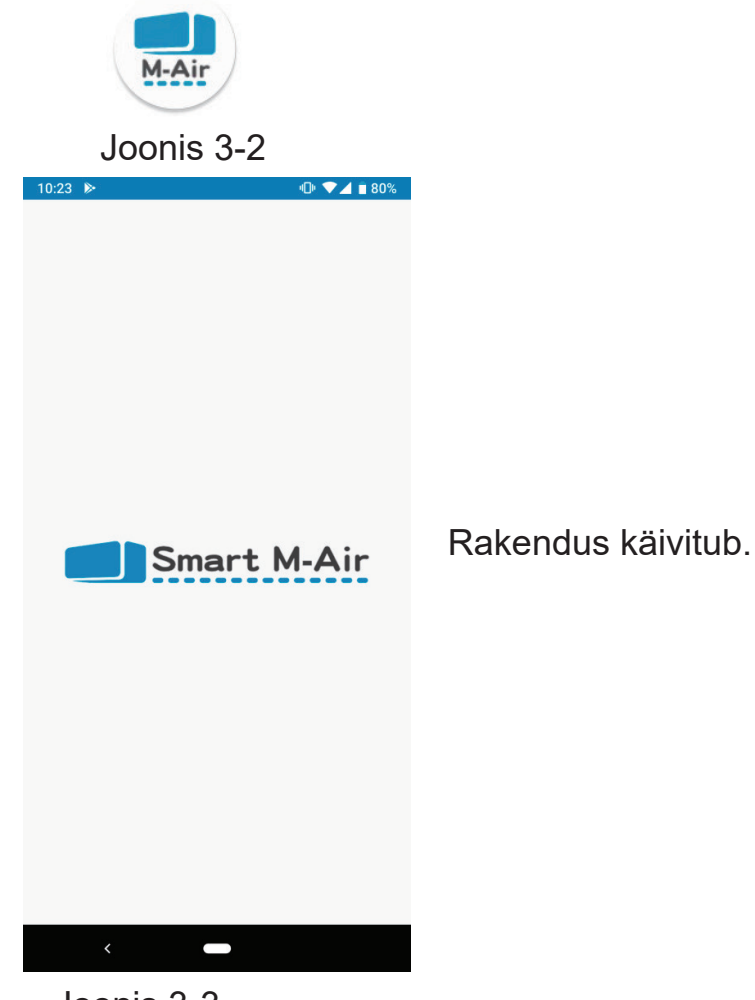

Joonis 3-3

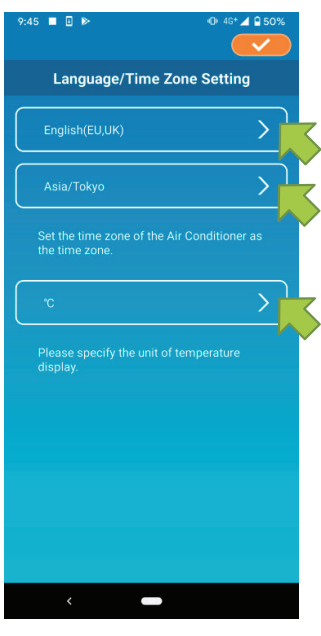

Pärast käivitumist kuvatakse keele/ajavööndi seadistus.

Valige keel, milles soovite rakendust kasutada.

Valige ajavöönd. Valige ajavöönd, milles kliimaseadet olemasoleva rakenduse kaudu käitatakse.

Valige temperatuuriühik.

Lõpuks vajutage seadistuse lõpuleviimiseks ülal paremal nuppu 🤜.

Joonis 3-4

Ekraanil kuvatakse teenusetingimused. Lugege allääres olevat teksti ja kirjeldust. Kui nõustute sellega ja kasutate rakendust, vajutage [Nõus]. Kui vajutate [Ei ole nõus], siis rakendus sulgub.

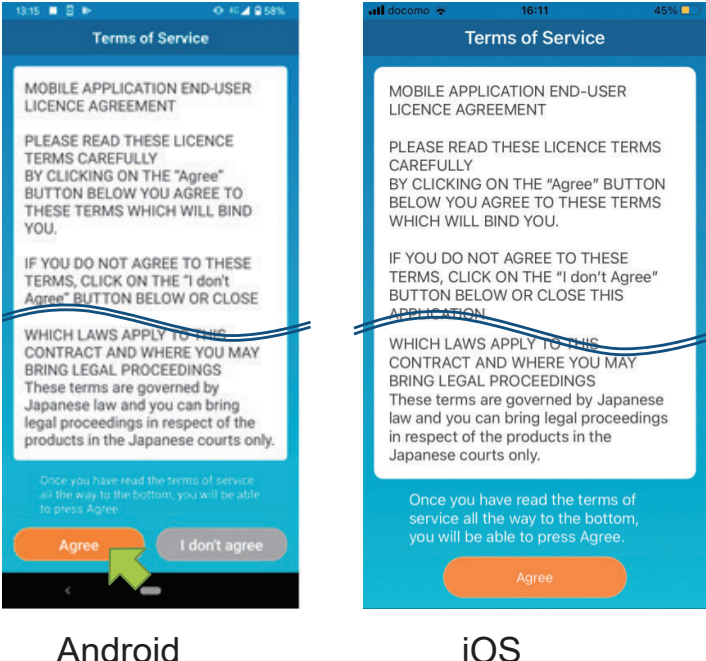

Joonis 3-5

Valige käivitusekraanil režiim, mida kasutama hakkate.

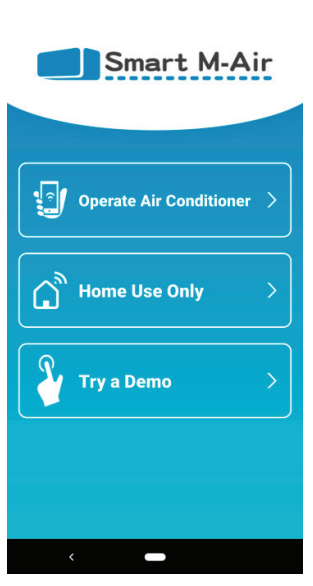

⊕ ▼⊿ ∎ 80%

Joonis 3-6

- Kliimaseadme käitamine (Kaugjuhtimisrežiim) Kaugjuhtimiseks või valikuliste funktsioonide, nagu näiteks nädalataimer, kasutamiseks vajutage nuppu "Kliimaseadme käitamine".
  - → <u>Kasutajakonto loomise</u> juurde.
- Ainult koduseks kasutuseks (Kodune piiratud režiim)

Ainult koduseks käitamiseks vajutage nuppu "Ainult koduseks kasutuseks". Mõned funktsioonid on piiratud, kuid saate lülitada ümber kaugjuhtimisrežiimile igal ajal.

→ <u>Kliimaseadme registreerimise</u> juurde.

Lülitamine töörežiimile

- → <u>Rakenduse seadistuste muutmise</u> juurde.
- Vaata esitlust (Esitlusrežiim) Rakenduse funktsioonide järeleproovimiseks vajutage nuppu "Vaata esitlust". (Ainult mõned funktsioonid)
  - → <u>"4. Põhikasutus"</u>
- Kasutajakonto loomine

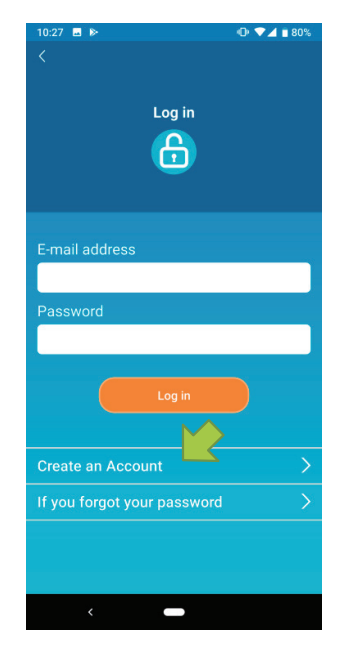

Vajutage [Loo konto].

Joonis 3-7

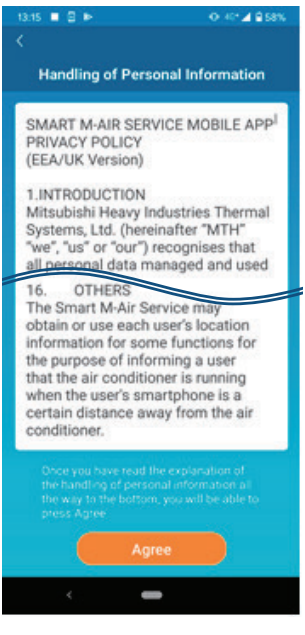

Lugege allääres olevat teksti ja kirjeldust isikuandmete töötlemise kohta.

Kui nõustute sellega ja kasutate rakendust, vajutage [Nõus].

#### Joonis 3-8

| 10:27 🔤 🔛                  | 🛈 🔽 🖬 80%   |
|----------------------------|-------------|
|                            |             |
| 0                          |             |
| Create an Acco             | bunt        |
| E molt address             |             |
| E-mail address             | _           |
|                            |             |
| Password                   |             |
|                            |             |
|                            |             |
| Confirm password           |             |
|                            |             |
|                            |             |
| Perform domain reception s | ettings for |
| e-mails from smartmail.com | n           |
|                            |             |
| Create an Acco             | punt        |
|                            |             |
|                            |             |
|                            |             |
|                            |             |
|                            |             |
|                            |             |
| , _                        |             |
| ,                          |             |

Joonis 3-9

Kuvatakse konto loomise aken. Sisestage oma e-posti aadress ja salasõna ning vajutage nuppu [Loo konto].

#### Märkus

 Salasõna peab koosnema 8 kuni 16 tähemärgist, sealhulgas vähemalt üks tähestikuline märk ja üks numbriline märk.

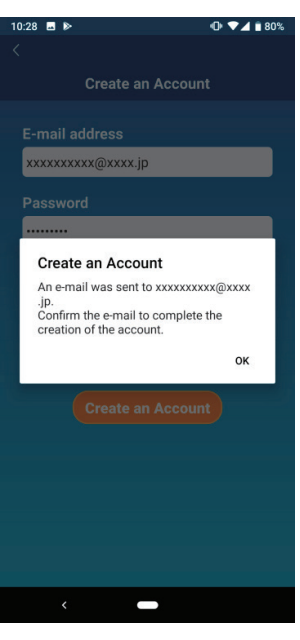

Kui kuvatakse hüpikteade "Loo konto", vajutage [OK].

Teie sisestatud e-posti aadressile saadetakse e-kiri koos autentimisakna võrguaadressiga, seega klõpsake seda URLi 24 tunni jooksul, et viia konto loomine lõpule.

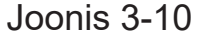

| 10:29 🖪 🕨                   | (i) ♥⊿ ii 80% |
|-----------------------------|---------------|
|                             |               |
|                             |               |
| Log in                      |               |
|                             |               |
|                             |               |
|                             |               |
|                             |               |
| E-mail address              |               |
| xxxxxxxx@xxxx.jp            |               |
| Baceword                    |               |
|                             |               |
|                             |               |
|                             | <u> </u>      |
|                             |               |
|                             |               |
| Create an Account           | >             |
| If you forgot your password |               |
|                             |               |
|                             |               |
|                             |               |
| < <b>—</b>                  |               |
|                             |               |

Joonis 3-11

Pärast konto loomist kuvatakse rakenduses sisselogimisaken.

Klõpsake e-kirjas olevale võrguaadressile, sisestage registreeritud e-posti aadress ja salasõna ning vajutage nuppu [Logi sisse].

Kui olete salasõna unustanud ega saa sisse logida, vajutage nuppu "Kui unustasid oma salasõna" ja seadke uus salasõna.

→ <u>Salasõna lähtestamise</u> juurde.

• Kliimaseadme registreerimine

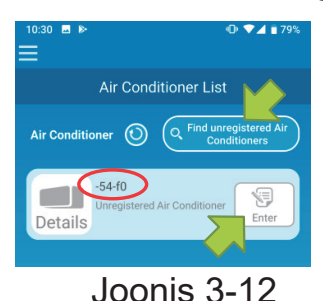

Kasutage käitatava kliimaseadme registreerimiseks akent "Kliimaseadmete loend".

Vajutage teie nutitelefonis registreerimata kliimaseadmete kuvamiseks nuppu "Otsi registreerimata kliimaseadmeid".

Kliimaseadme nimes (O asukohad) kuvatakse juhtmevaba LANi kasutajaliidese SSID kuus viimast numbrit.

Vajutage nuppu [Sisesta].

- Kui kliimaseade ei ole loendiaknas kuvatud
  - → <u>Kui kliimaseadet, mida soovite registreerida, ei ole</u> <u>kliimaseadmete loendis kuvatud</u> juurde
- · Registreeritud kliimaseadme kustutamine
  - → <u>Registreeritud kliimaseadme kustutamise</u> juurde.

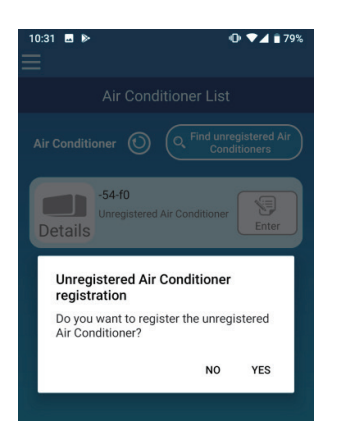

Joonis 3-13

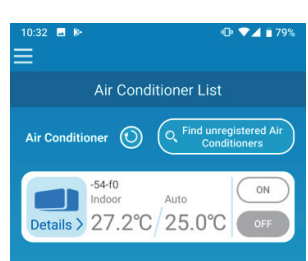

Joonis 3-14

Kliimaseade registreerimiseks vajutage kuvatud hüpikteatel [JAH].

• Kliimaseadme juhtmevaba LANi seadistused

Kui teie juhtmevaba LANi ruuter ei toeta WPSi, siis tehke oma kliimaseadme juhtmevaba LANi seadistused käsitsi.

Seadke juhtmevaba LANi kasutajaliides AP-režiimile ja vahetage seejärel WiFi ühenduse sihtkohaks oma nutitelefonis Smart-M-Air-XXXX.

XXXX on juhtmevaba LANi kasutajaliidese MAC-aadressi neli viimast tähtnumbrilist märki.

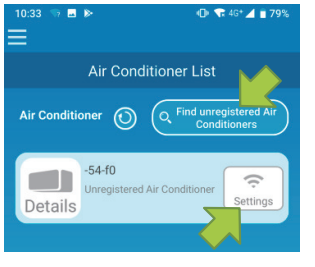

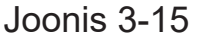

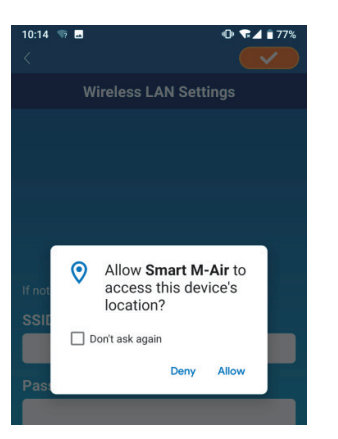

Joonis 3-16

"Kliimaseadmete loendi" aknas vajutage nupule [Otsi registreerimata kliimaseadmeid]. Kuvatakse otsitud kliimaseade.

Vajutage nuppu [Seadistused].

Kui asukoha teabele juurdepääsuks on vaja luba, siis vajutage [Luban].

Kui vajutades kuvatud loendis võrgule, mida soovite seada, kuvatakse ekraani allääres olevale SSID sisestusväljale "SSID", sisestage selle alla oma kodune WiFi salasõna ja vajutage ülal paremal nuppu <

Kui seda võrku, mida soovite seada, ei ole loendis kuvatud, sisestage "SSID" ja oma kodune WiFi salasõna otse ning vajutage seejärel seadistamiseks ülal paremal nuppu <

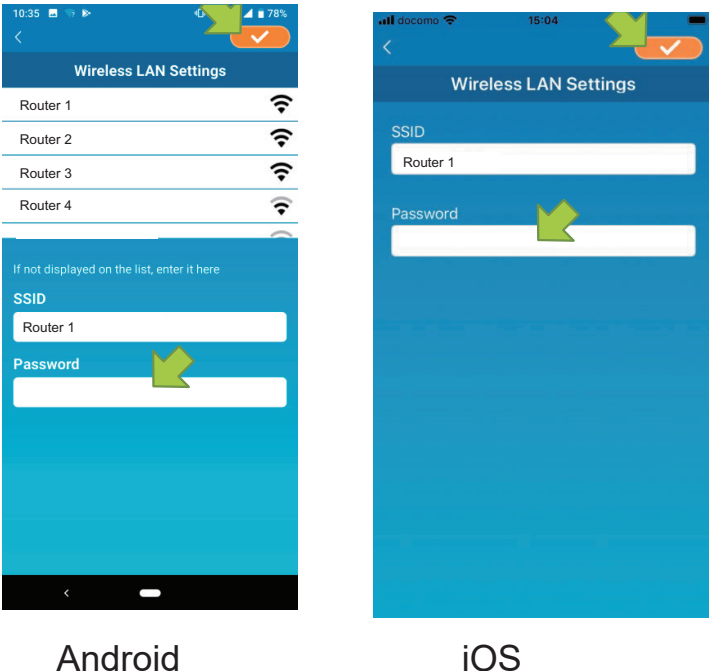

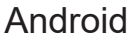

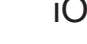

Joonis 3-17

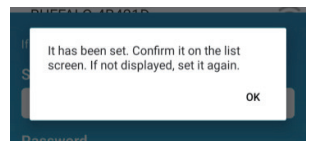

Pärast juhtmevaba LANi seadistamist on kliimaseade registreeritud.

Joonis 3-18

#### • Kliimaseadme nimetamine

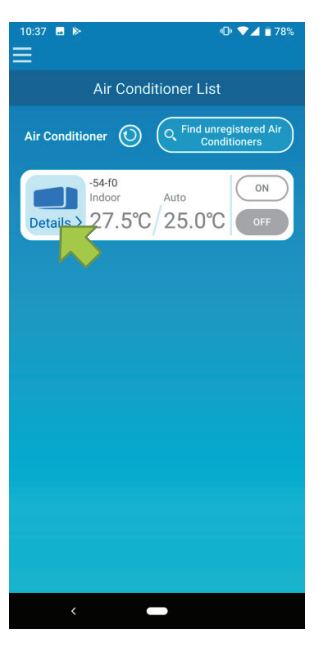

Kui soovite muuta rakenduses kliimaseadmete loendi aknas kuvatava kliimaseadme nime, vajutage nuppu "Üksikasjad", et kuvada kliimaseadme üksikasjade aken.

Joonis 3-19

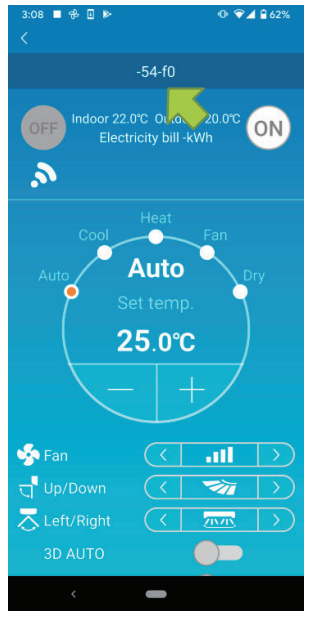

Joonis 3-20

Vajutage kliimaseadme nimele ja hoidke nuppu all üks sekund. Kuvatakse dialoog "Kliimaseadme nime muutmine". Kasutage seda nime muutmiseks.

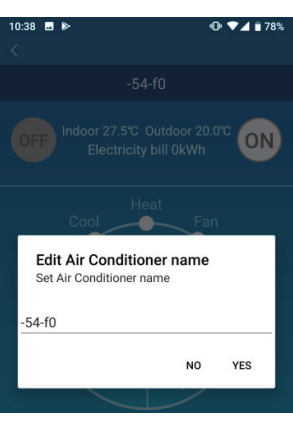

#### Joonis 3-21

| 10:41 🖬 🕨                                                    | 🕩 🔽 🕯 78% |  |
|--------------------------------------------------------------|-----------|--|
|                                                              |           |  |
|                                                              |           |  |
| OFF Indoor 27.5°C Outdoor 20.0°C ON<br>Electricity bill 0kWh |           |  |
| Heat                                                         | Fan       |  |
| Edit Air Conditioner<br>Set Air Conditioner name             | name      |  |
| LIVING                                                       |           |  |
|                                                              | NO YES    |  |
|                                                              |           |  |

Joonis 3-22

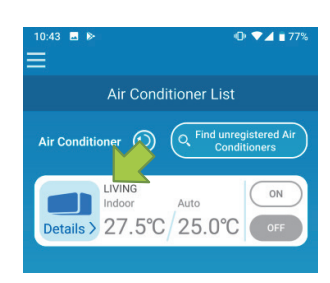

Joonis 3-23

Sisestage kliimaseadme uus nimi ja vajutage [JAH].

### (4) Põhikasutus

• Kliimaseadme käivitamine/seiskamine

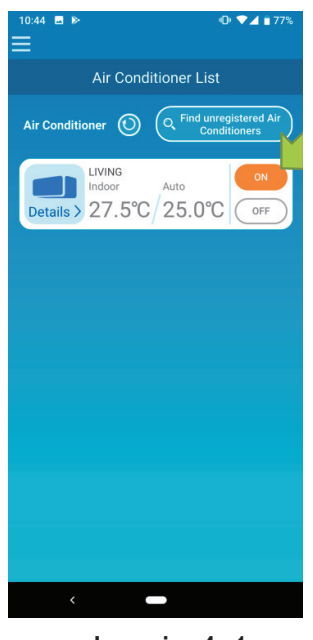

Joonis 4-1

Seadme töö käivitamiseks/seiskamiseks vajutage selle kliimaseadme [SEES]/[VÄLJAS] nuppu, mida tahate "Kliimaseadmete loendis" kasutada.

Kui nupu värv muutub, on ümberlülitamine lõpule viidud. (Kaob ekraanilt, kui on välja lülitatud)

Kõige viimase teabe värskendamiseks vajutage <sup>(2)</sup>.

#### Märkus

 Kui käitate kliimaseadet välisest asukohast, võib kliimaseadme käitamine võtta aega kuni üks minut.

#### Lülitamine töörežiimile

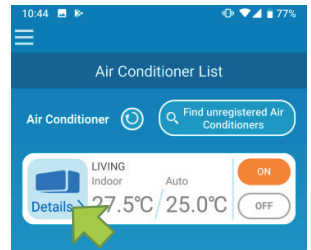

Joonis 4-2

Vajutage "Kliimaseadmete loendi" aknal sellele kliimaseadmele, mida soovite lülitada töörežiimile.

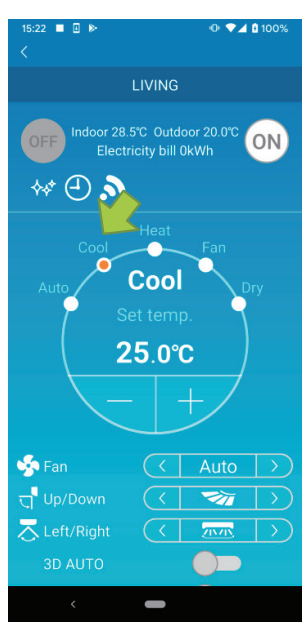

Joonis 4-3

Töörežiimi muutmiseks vajutage kõik režiimid "Auto" pealt "Dry (kuiv) peale.

kuvatakse siis, kui kliimaseade on puhastusrežiimil. Puhastuserežiimi tühistamiseks vajutage

kuvatakse siis, kui nädalataimer on seadistatud selle rakenduse kaudu.

kuvatakse siis, kui rakendust kasutatakse kodus, kus kliimaseade on seadistatud ja rakendusega ühendatud.

#### • Temperatuuri muutmine

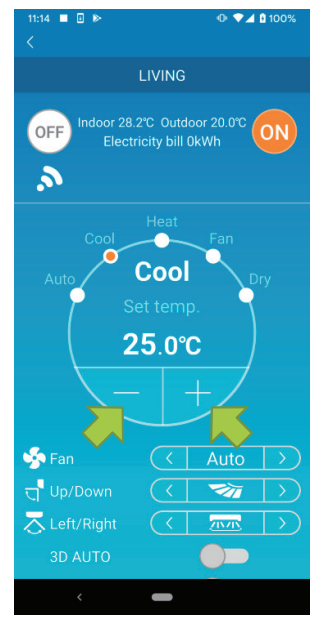

Joonis 4-4

Soovitud temperatuuri valimiseks vajutage nupule / / /

Ringis kuvatakse praegune seatud temperatuur.

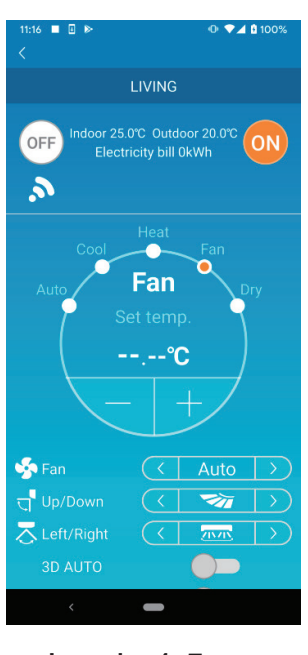

Kui töörežiim on ventilaatori peal, näitab seatud temperatuur "-".

Joonis 4-5

• Ventilaatori kiiruse ja õhuvoolu suuna muutmine

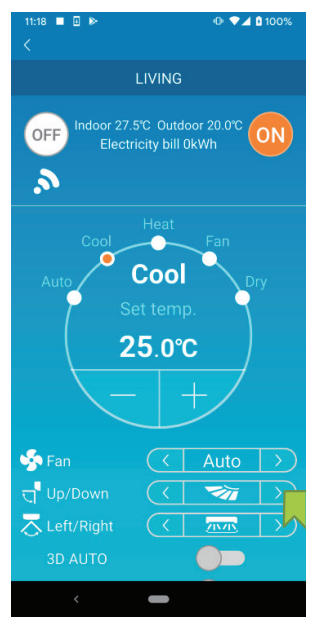

Joonis 4-6

Seadistuste muutmiseks vajutage <</td>

• Vaba omadusrežiimi ümberlülitamine

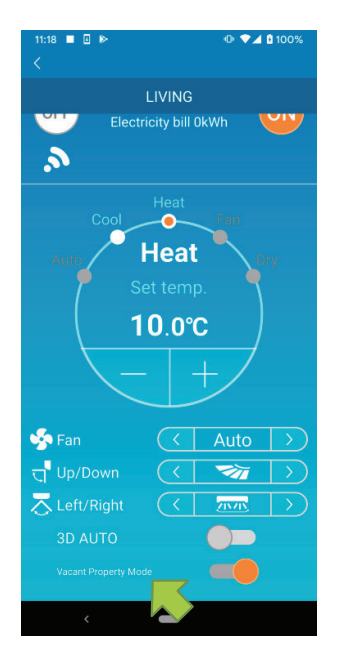

Kui vaba omadusrežiim on sisse lülitatud, saab seadistada töörežiimi ja seatud temperatuuri järgmisel viisil.

- Jahutus: Seatud temperatuur 31 °C kuni 33°C (1 °C sammudega)
- Küte: Seatud temperatuur 10°C kuni 17°C (at 1 °C sammudega). Töörežiimiks saab seada ainult kas "Jahutus" või "Küte".

Joonis 4-7

### (5) Lemmikute kasutamine

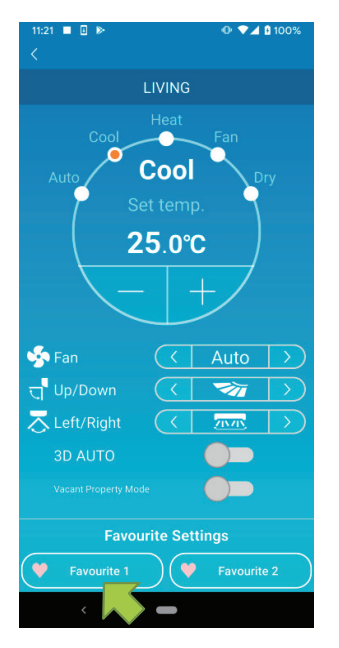

Registreerige oma eelistatud seadistused seatud temperatuuri, töörežiimi, ventilaatori, üles/alla ja vasak/parem osas "Lemmikute" alla. Kui vajutate nuppu [Lemmik], lülitatakse praegused seadistused ümber registreeritud seadistustele.

Kliimaseadme üksikasjade aknas vajutage alla nupp [Lemmik 1] või [Lemmik 2] ja hoidke seda üks sekund. Kuvatakse aken "Lemmikud".

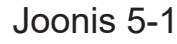

| 10:49          |                 |  |
|----------------|-----------------|--|
|                | Favourite       |  |
| 💛 Favourite    | 1 💛 Favourite 2 |  |
| Set temp       | 22.0°C 🔻 🔺      |  |
| Operation mode | Cool            |  |
| Fan            | < 11. >         |  |
| Up/Down        | < 🛪 >           |  |
| Left/Right     | < TTT >         |  |
| 3D AUTO        |                 |  |
|                |                 |  |
|                |                 |  |
| <              | -               |  |
|                |                 |  |

Joonis 5-2

Vahetage iga parameeter oma lemmikseadistuse peale ja vajutage nende Lemmikutesse lisamiseks ülal paremal olevale nupule .

Tööekraanile naasmiseks vajutage ülal vasakul nuppu

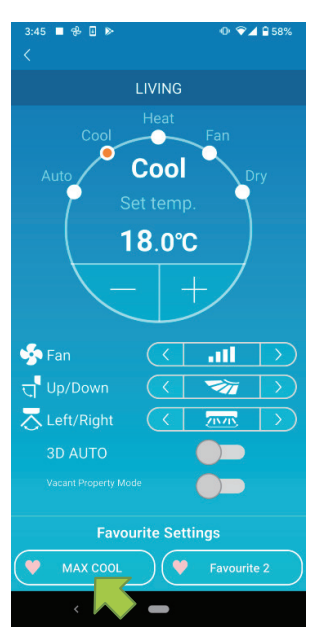

Kui vajutate nuppu [Lemmik 1] või [Lemmik 2], lülitatakse praegused seadistused ümber teie vajutatud lemmikseadistuste peale.

|  | Joo | nis | 5-3 |
|--|-----|-----|-----|
|--|-----|-----|-----|

| 3:43 ■ 🔂 🖬 🕨   |     |         | <ul> <li>▲ 2 58%</li> <li>✓</li> </ul> |  |  |  |  |
|----------------|-----|---------|----------------------------------------|--|--|--|--|
| Favourite      |     |         |                                        |  |  |  |  |
| 💛 Favourite    | 1   | 🎔 Favol |                                        |  |  |  |  |
| Set temp       | 25. | .0°C    |                                        |  |  |  |  |
| Operation mode | <   | Auto    | >                                      |  |  |  |  |
| Fan            | <   | Auto    | >                                      |  |  |  |  |
| Up/Down        | <   |         | >                                      |  |  |  |  |
| Left/Right     | <   |         | >                                      |  |  |  |  |
| 3D AUTO        |     |         |                                        |  |  |  |  |
|                |     |         |                                        |  |  |  |  |
|                |     |         |                                        |  |  |  |  |
|                |     |         |                                        |  |  |  |  |
| <              |     |         |                                        |  |  |  |  |

Joonis 5-4

Nupu "Lemmik" nime muutmiseks vajutage seda nuppu all ja hoidke umbes ühe sekundi jooksul. Nime muutmiseks kuvatakse dialoog "Lemmiku nime muutmine".

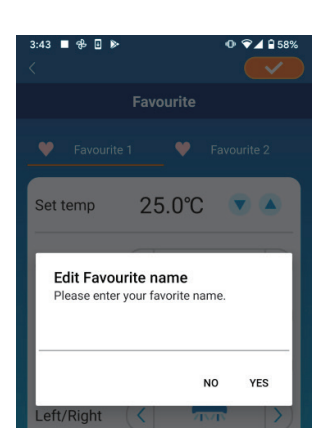

#### Joonis 5-5

| 3:44 ■ 😤 🛛 🕨                        | • 🗣 🖬 58%                         |
|-------------------------------------|-----------------------------------|
|                                     |                                   |
|                                     |                                   |
| Set temp                            | 25.0℃ ▼▲                          |
| Edit Favourite<br>Please enter your | e <b>name</b><br>r favorite name. |
| MAX COOL                            |                                   |
|                                     | NO YES                            |
| Left/Right                          |                                   |

Joonis 5-6

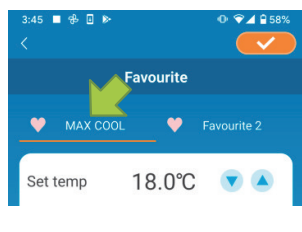

Joonis 5-7

Sisestage uus lemmiku nimi ja vajutage [JAH].

### (6) Valikute kasutamine

Võite seadistada erinevaid valikuid, nagu näiteks häiremärguanded ja leedvalgustus ning kontrollida kliimaseadmega registreeritud kontode arvu.

Kodune piiratud režiim: kasutatavad on ainult äraolekurežiim, konkreetselt jahutus ja LEED SEES.

Esitlusrežiim: valikuid ei ole saadaval.

Võite lülitada ümber kaugjuhtimisrežiimile peamenüüs "Rakenduse seadistuste muutmise" kaudu.

Kuvatakse aken "Valikud".

Vajutage kliimaseadme üksikasjade akna alumises osas olevale nupule [Valikud].

→ <u>Rakenduse seadistuste muutmise</u> juurde.

| 11:08<br><                | ⊕ ♥⊿ 🔒 56%                                                                                             |  |  |  |  |  |
|---------------------------|----------------------------------------------------------------------------------------------------|--|--|--|--|--|
|                           | LIVING                                                                                                 |  |  |  |  |  |
|                           |                                                                                                    |  |  |  |  |  |
| 🌱 Fan                     | ( Auto )                                                                                               |  |  |  |  |  |
| ក្មុ <sup>¶</sup> Up/Down | $( \forall \forall i \forall i \forall i \forall i \forall i \forall i \forall i \forall i \forall i $ |  |  |  |  |  |
| arright Left/Right        |                                                                                                    |  |  |  |  |  |
| 3D AUTO                   |                                                                                                    |  |  |  |  |  |
| Vacant Property Mo        | de 📃 🚬                                                                                                 |  |  |  |  |  |
| Favoi                     | Favourite Settings                                                                                     |  |  |  |  |  |
| Favourite 1               | Favourite 2                                                                                            |  |  |  |  |  |
| Options                   | >                                                                                                    |  |  |  |  |  |
| Weekly Time               | >                                                                                                    |  |  |  |  |  |
| Calendar                  | >                                                                                                    |  |  |  |  |  |
| Electricity Bill G        | raph >                                                                                                 |  |  |  |  |  |
|                           | 010/123                                                                                                |  |  |  |  |  |
| <                         | -                                                                                                    |  |  |  |  |  |

Joonis 6-1

Vaikimisi on SEES ainult "LEED SEES".

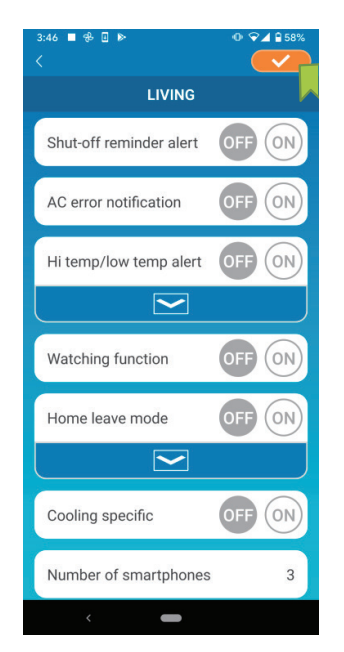

Lülitage ümber [SEES] ja [VÄLJAS] vahel ning salvestage muudetud seadistused, vajutades ülal paremal olevale nupule

#### Märkus

- Meeldetuletusteadete väljalülitamist, kliimaseadme veateateid, kõrge/ madala temperatuuri häiremärguandeid ja kellafunktsiooni saab kasutada kaugjuhtimisrežiimil.
- Joonis 6-2
- Meeldetuletusteadete väljalülitamine

Kui olete kliimaseadmest rohkem kui 1 km kaugusel ja sõidate autoga, on teil võimalik saada tõuketeatiseid nutitelefonirakenduse kaudu.

■ Häiremärguannete saamiseks vajutage nuppu [SEES].

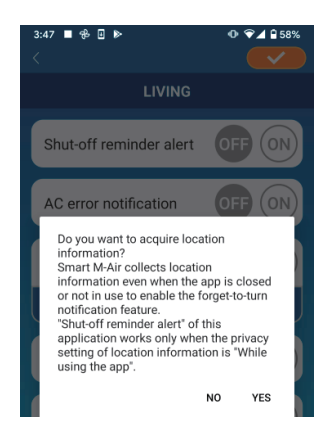

Joonis 6-3

Hüpikteate ilmumisel vajutage [JAH] ja seejärel vajutage ülal paremal nuppu <a>

■ Häiremärguannete mittesaamiseks vajutage nuppu [VÄLJAS].

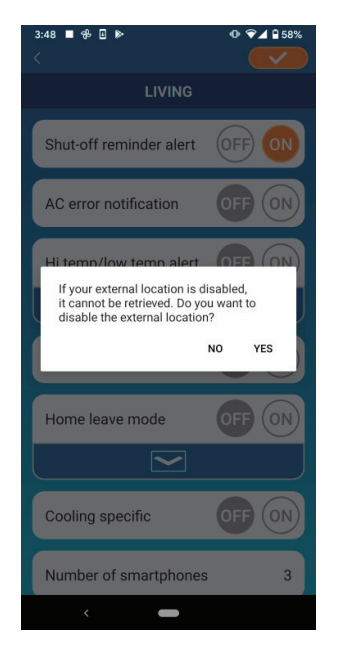

Kui ilmub hüpikteade: "Kui su väline asukoht on desaktiveeritud, ei saa seda taastada.

Kas soovid välise asukoha desaktiveerida?", vajutage [JAH] ja seejärel vajutage ülal paremal nuppu <a>

Joonis 6-4

#### Märkus

- Asukohateabe saamiseks kasutatakse kliimaseadme asukohana nutitelefoni asukohta.
   Viige asukohateabe omandamine läbi kliimaseadme läheduses.
- Kliimaseadme tõrketeatised

Kui kliimaseadme töös tuvastatakse mis tahes kõrvalekalle, saadetakse registreeritud e-posti aadressile e-kiri.

- → Kui kliimaseadmete loendis kuvatakse teatis kõrvalekalde kohta juurde.
- Teavituste saamiseks vajutage [SEES] ja seejärel vajutage ülal paremal nuppu
- Teavituste mittesaamiseks vajutage [VÄLJAS] ja seejärel vajutage ülal paremal nuppu

• Kõrge/madala temperatuuri häiremärguanne

Kui kliimaseade saavutab kindlaksmääratud kõrge/madala temperatuuri, saadetakse nutitelefonirakendusse tõuketeatis.

- Häiremärguannete saamiseks vajutage [SEES] ja sisestage kõrge ja madal temperatuur ning seejärel vajutage ülal paremal nuppu
- Kõrge ja madala temperatuuri sisestusala kuvamiseks vajutage
   Selle peitmiseks vajutage

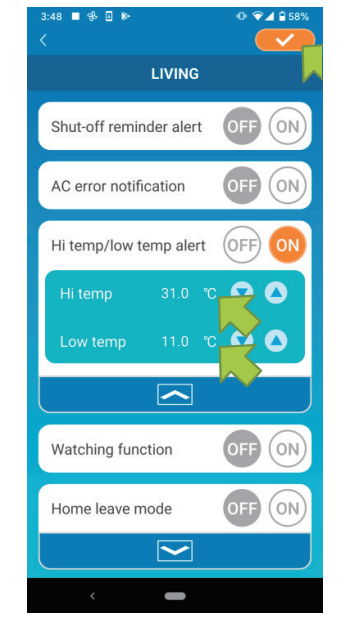

#### Märkus

 Kui toatemperatuur on kõrgem/madalam kui siin kindlaksmääratud temperatuur, saadetakse häiremärguanded.

Kui olete seadnud kõrgeimaks temperatuuriks 31 °C, saadetakse häiremärguanne, kui temperatuur ületab 31 °C. Kui temperatuur on 31 °C, siis häiremärguannet ei saadeta.

 Kui on seatud ainult kõrge või madal temperatuur, saate häiremärguandeid ainult kas kõrge või madala temperatuuri puhul.

Joonis 6-5

 Häiremärguannete mittesaamiseks vajutage [VÄLJAS] ja seejärel vajutage ülal paremal nuppu Kellafunktsioon

Kui kliimaseadet juhitakse muul viisil kui nutitelefoni kaudu, saadetakse e-kiri registreeritud e-posti aadressile.

#### Märkus

- Teatis puudutab ka kliimaseadme enda taimerit ja sisemise puhastusprotseduuri lõppu.
- Häiremärguannete saamiseks vajutage [SEES] ja seejärel vajutage ülal paremal nuppu
- Häiremärguannete mittesaamiseks vajutage [VÄLJAS] ja seejärel vajutage ülal paremal nuppu
- Äraolekurežiim

Kui toatemperatuur on madalam kui seatud temperatuur, lülitatakse automaatselt sisse küte.

Kui toatemperatuur on kõrgem kui seatud temperatuur, lülitatakse automaatselt sisse jahutus.

Äraolekurežiimi kasutamiseks vajutage [SEES].

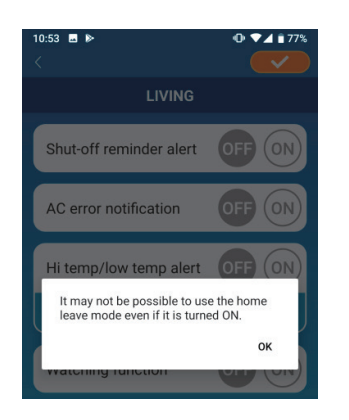

Kui kuvatakse hüpikteade "Äraolekurežiimi kasutamine ei pruugi olla võimalik isegi siis, kui see on lülitatud SISSE", vajutage [OK] ja seejärel vajutage ülal paremal nuppu

#### Märkus

 Äraolekurežiim ei tööta, kui kliimaseade ei ole ühendatud.
 Sellisel juhul ei anna SEES mingit efekti.

Joonis 6-6

 Äraolekurežiimi mittekasutamiseks vajutage [VÄLJAS] ja seejärel vajutage ülal paremal nuppu Seadistuse muutmiseks äraolekurežiimile vajutage .
 Peitmiseks vajutage nuppu . Muuta on võimalik järgmisi seadistusi.

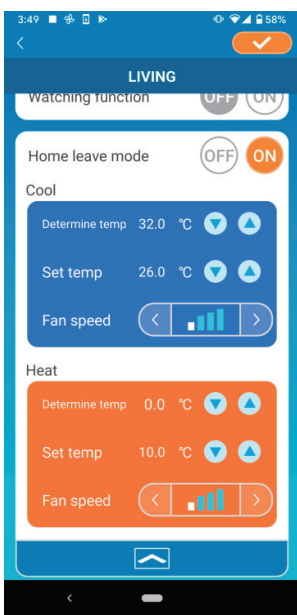

Joonis 6-7

• Kindlaksmääratud temperatuur: seadke eelistatud välistemperatuur, mis käivitab kliimaseadme töö jahutus-/kütterežiimil.

Lubatud seadistusvahemik jahutuse puhul: 26 °C kuni 35 °C (3 °C sammudega)

Lubatud seadistusvahemik kütte puhul: 0 °C kuni 15 °C (5 °C sammudega)

 Seatud temperatuur seadke eelistatud sisetemperatuur jahutus-/kütterežiimi käitamiseks.

Lubatud seadistusvahemik jahutuse puhul: 26 °C kuni 33 °C (1 °C sammudega) Lubatud seadistusvahemik kütte puhul: 10 °C kuni 18 °C (1 °C sammudega)

 Ventilaatori kiirus: seadke ventilaatori kiirus jahutus-/kütterežiimi jaoks.

#### [Näide]

Jahutus → Kui sisestate kindlaksmääratud temperatuuriks 32 °C, seatud temperatuuriks 26 °C ja ventilaatori kiiruse madalaimaks, siis hakkab kliimaseade tööle 26 °C juures ventilaatori kõige madalamal kiirusel, kui välistemperatuur saavutab väärtuse 32 °C.

#### Konkreetselt jahutus

Kui seate kliimaseadme ainult jahutusele, ei saa te kasutada kütterežiimi oma nutitelefonirakenduse kaudu.

 Konkreetselt jahutusekasutamiseks vajutage [SEES] ja seejärel vajutage ülal paremal nuppu

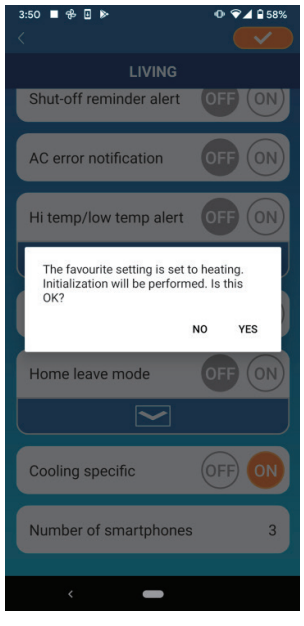

• Kui lemmikutesse on seatud "SEES" või "Küte", ilmub hüpikteade, mis küsib, kas lähtestada lemmikud.

Kui vajutate hüpikteatel [JAH], lülitatakse seadistus "Konkreetselt jahutus" SISSE, et lähtestada lemmik koos kütteseadistusega.

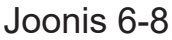

- Konkreetselt jahutuse mittekasutamiseks vajutage [VÄLJAS] ja seejärel vajutage ülal paremal nuppu
- LEED SEES

Lülitab sisse juhtmevaba LANi kasutajaliidese leedvalgustuse.

- Leedvalgustuse kasutamiseks vajutage [SEES] ja seejärel vajutage ülal paremal nuppu
- Leedvalgustuse mittekasutamiseks vajutage [VÄLJAS] ja seejärel vajutage ülal paremal nuppu
- Nutitelefonide arv

Kuvab kliimaseadmega ühendatud nutitelefonide arvu.

### (7) Nädalataimeri seadistamine

Seadistab taimeri nädala iga päeva jaoks.

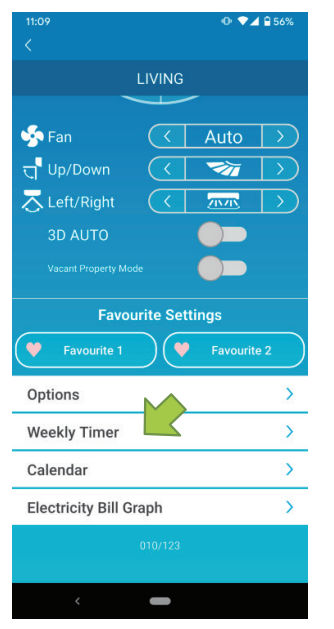

Vajutage kliimaseadme üksikasjade akna alumises osas olevale nupule [Nädalataimer].

Kuvatakse "Nädalataimeri" aken.

Joonis 7-1

Lülitage muudetud seadistuste salvestamiseks ülal paremal olevale nupule

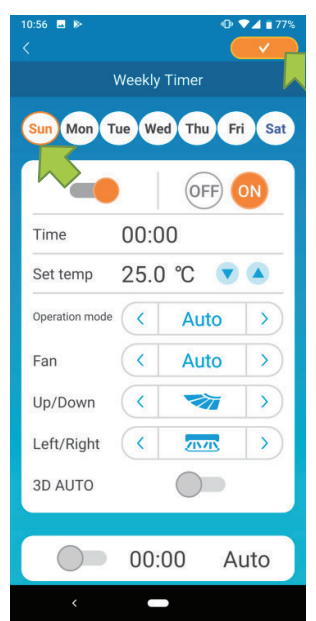

Vajutage sellele nädalapäevale, mida soovite seadistada, et kuvada taimerite loendit selle nädalapäeva jaoks.

lga nädalapäeva jaoks saab seadistada kuus taimerit, kuid samaks päevaks sama kellaaega seadistada ei saa.

Joonis 7-2

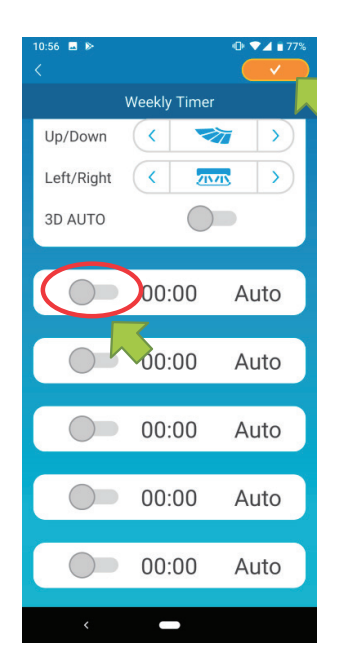

Desaktiveeritud taimer kuvab ainult kellaaega ja töörežiimi.

Aktiveerimiseks ja muutmiseks vajutage lülitit

Muutke igat väärtust ja vajutage soovitud päevale taimeri seadmiseks ülal paremal nuppu

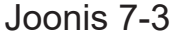

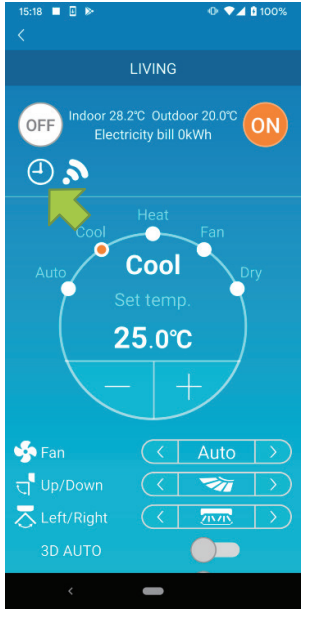

Kui vähemalt ühe taimeri seadistus on SEES, kuvatakse kliimaseadme üksikasjade aknas taimeri ikoon.

Joonis 7-4

Taimer, mille siin seadistate, kehtib selle päeva jaoks igal nädalal.

Taimeri väljalülitamiseks ainult kindlaks päevaks või taimeri seadmiseks teisele päevale, seadistage see eraldi kuval "Kalender".

## (8) Taimeri seadistamine kalendris konkreetset kuupäeva täpsustades

Nädalataimeri seadistamisel kehtib sama taimer samal päeval igal nädalal. Taimeri väljalülitamiseks või muu päeva taimeri seadmiseks kindlaks päevaks seadistage see eraldi kuval "Kalender".

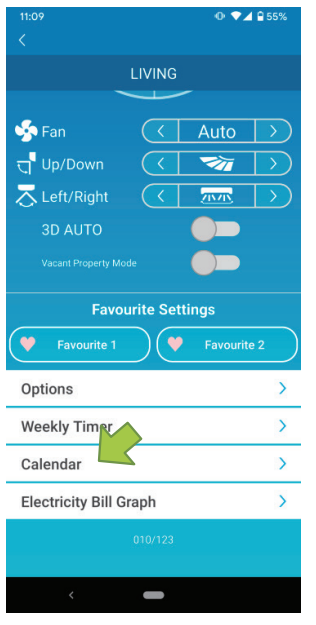

Vajutage kliimaseadme üksikasjade akna alumises osas olevale nupule [Kalender].

Kuvatakse aken [Kalender].

#### Joonis 8-1

| 11:03 🖬 |     |        |        |        |     | <b>*</b> 4 i         |  |
|---------|-----|--------|--------|--------|-----|----------------------|--|
|         |     |        |        |        |     | <ul> <li></li> </ul> |  |
|         |     | С      | alend  | lar    |     |                      |  |
|         |     |        |        |        |     |                      |  |
|         |     |        |        |        |     |                      |  |
|         |     | Aug    | gust 2 | 020    |     |                      |  |
| Sur     | Mon | Tue    | Wed    | Thu    | Fri | Sat                  |  |
| 26      |     |        |        |        |     | 1                    |  |
| 2       | 3   | 4      | 5      | 6      | 7   | 8                    |  |
| 9       | 10  | 11     | 12     | 13     | 14  | 15                   |  |
| 16      | 17  | 18     | 19     | 20     | 21  | 22                   |  |
| 23      | 24  | 25     | 26     | 27     | 28  | 29                   |  |
| 30      | 31  | 1      | $\sim$ | 3      |     |                      |  |
|         |     | Septe  | ember  | 202    | D   |                      |  |
| Sur     | Mon | Tue    | Wed    | Thu    | Fri | Sat                  |  |
| 30      |     | 1      | 2      | 3      | 4   | 5                    |  |
|         |     | -      |        |        |     |                      |  |
|         |     | ~      |        |        |     |                      |  |
|         | lu  | e, 8   | 725    | 720    | JZ0 |                      |  |
|         | W   | /eekly | Timer  | Settin | gs  |                      |  |
|         |     | Tues   | day    |        | Z   |                      |  |
|         |     |        |        |        |     |                      |  |

Vajutage kuupäevale kalendris. Valige jaotisest "Nädalataimeri seadistamine" taimer soovitud nädalapäevaks ja vajutage ekraanil ülal paremal nuppu

Kui valisite jaotisest "Nädalataimeri seadistamine" "VÄLJAS", siis nädalataimerit ei kohaldata.

Kui taimer kehtib muule nädalapäevale või taimer on välja lülitatud, kuvatakse kuupäev rohelisena.

Joonis 8-2

• Taimeri seadistuse eemaldamine kalendrist

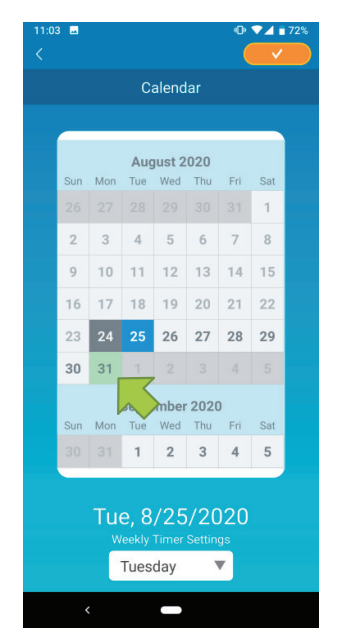

Vajutage kuupäeva, mille taimerit soovite eemaldada.

#### Joonis 8-3

|     |     |       |        |        |          | _   |  |
|-----|-----|-------|--------|--------|----------|-----|--|
|     |     | C     | alend  | lar    |          |     |  |
|     |     |       |        |        |          |     |  |
|     |     | Aug   | just 2 | 020    |          |     |  |
| Sun | Mon | Tue   | Wed    | Thu    | Fri      | Sat |  |
|     |     |       |        |        |          | 1   |  |
| 2   | 3   | 4     | 5      | 6      | 7        | 8   |  |
| 9   | 10  | 11    | 12     | 13     | 14       | 15  |  |
| 16  | 17  | 18    | 19     | 20     | 21       | 22  |  |
| 23  | 24  | 25    | 26     | 27     | 28       | 29  |  |
| 30  | 31  |       |        |        |          |     |  |
|     |     | Septe | ember  | 2020   | )        |     |  |
| Sun | Mon | Tue   | Wed    | Thu    | Fri      | Sat |  |
|     |     | 1     | 2      | 3      | 4        | 5   |  |
|     |     |       |        |        |          |     |  |
|     | Мо  | n, 8  | 3/31   | 1/2    | 020      |     |  |
|     | W   | eekly | Timer  | Settin | gs       |     |  |
|     |     | Mon   | day    |        | <b>7</b> |     |  |
|     |     |       |        |        |          |     |  |

Joonis 8-4

Valige jaotisest "Nädalataimeri seadistamine" sama päev, mille jaoks soovite taimeri eemaldada ja vajutage

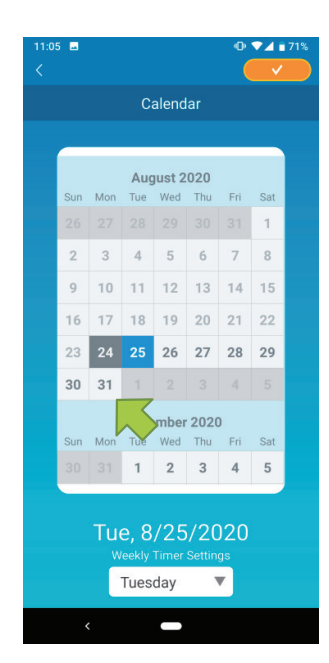

Joonis 8-5

Kui on eemaldatud, kuvatakse kuupäeva taust valgena.

### (9) Elektriarvete graafiline kuvamine

Kuvab elektriarve kuude kaupa graafiliselt. Siin saate seada ka elektriühiku maksumuse.

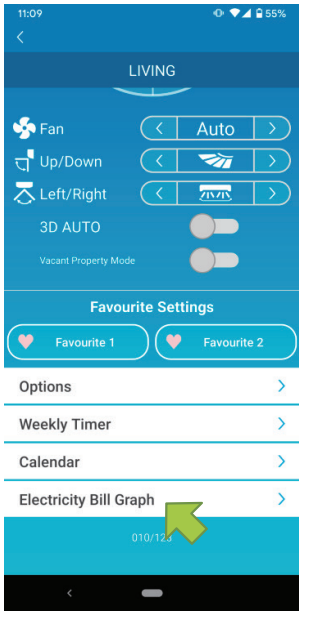

#### Joonis 9-1

#### Märkus

Sõltuvalt ühendatud kliimaseadme tüübist võidakse funktsioon desaktiveerida.

Vajutage kliimaseadme üksikasjade akna alumises osas olevale nupule [Elektriarvete graafiline kuvamine].

Kuvatakse jaotis "Elektriarvete graafiline kuvamine".

| :53 🗖 🕀 🛛              | ] ▶               | • ◆⊿ ₽ 56%   |  |  |  |  |
|------------------------|-------------------|--------------|--|--|--|--|
| Electricity Bill Graph |                   |              |  |  |  |  |
| 2021                   |                   |              |  |  |  |  |
| 10                     |                   |              |  |  |  |  |
| 8                      |                   |              |  |  |  |  |
| 6                      |                   |              |  |  |  |  |
|                        |                   |              |  |  |  |  |
| 4                      |                   |              |  |  |  |  |
| 2                      |                   |              |  |  |  |  |
| 0                      |                   | 09           |  |  |  |  |
|                        |                   |              |  |  |  |  |
| Electri                | city bill unit co | ost settings |  |  |  |  |
|                        | kWh               | ▼            |  |  |  |  |
|                        |                   |              |  |  |  |  |
|                        |                   |              |  |  |  |  |
|                        |                   |              |  |  |  |  |
|                        |                   |              |  |  |  |  |

Joonis 9-2

| 3:53 <b>-</b><br>< | ⊕ ⊡ ⊳       |               | 0 🗣 🖬 569   |
|--------------------|-------------|---------------|-------------|
|                    | Electri     | city Bill Gra | aph         |
| 2                  | 021         |               |             |
| 10                 |             |               |             |
| 8                  |             |               |             |
| 6                  |             |               |             |
| 4                  |             |               |             |
|                    |             |               |             |
| 2                  |             |               |             |
| 0                  |             |               | 09          |
| E                  | ectricity b | ill unit cost | on settings |
|                    | 0.06        | €/kWh         | •           |
|                    |             |               |             |
|                    |             |               |             |
|                    |             |               |             |
|                    |             |               |             |

Joonis 9-3

Kui muudate elektriühiku maksumuse seadeid, saate sisestada ühiku hinna, muutes mõõtühikut.

Pärast muutmist vajutage seadistuse salvestamiseks <a>

### (10) Püsivara värskendamine

Kui teie juhtmevaba LANi kasutajaliidese püsivara ei ole värskendatud, kuvataks "Kliimaseadmete" kuval hüüumärk **(**).

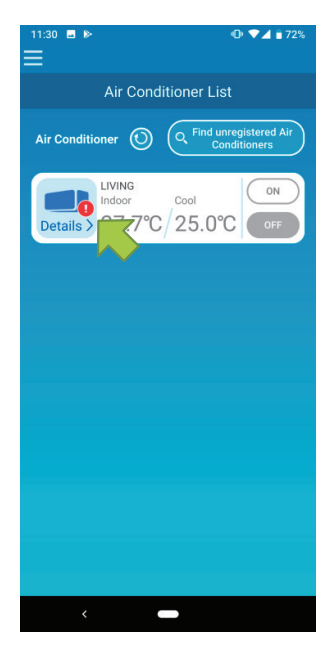

Kliimaseadmete üksikasjade akna kuvamiseks vajutage [Üksikasjad].

Joonis 10-1

| 11:15<br><                     |                         | 0 ₹⊿      | <b>₽</b> 55%  |  |  |
|--------------------------------|-------------------------|-----------|---------------|--|--|
|                                |                         |           |               |  |  |
| in Fan                         | $\langle$               | Auto      | $\rightarrow$ |  |  |
| त्त् <mark>'</mark> Up/Down    |                         | <b>7</b>  | $\rightarrow$ |  |  |
| a Left/Right                   |                         | 2020      | $\rightarrow$ |  |  |
| 3D AUTO                        |                         |           |               |  |  |
|                                |                         |           |               |  |  |
| Favourite Settings             |                         |           |               |  |  |
| Favourite 1                    |                         | Favourite | 2             |  |  |
| Options                        |                         |           | >             |  |  |
| Weekly Timer                   |                         |           | >             |  |  |
|                                |                         |           |               |  |  |
| Calendar                       |                         |           | >             |  |  |
| Calendar<br>Electricity Bill ( | Graph                   |           | >             |  |  |
| Calendar<br>Electricity Bill ( | Graph<br>Firmware updat |           | >             |  |  |

Joonis 10-2

Vajutage nuppu [Püsivara värskendamine].

#### Märkus

- Viige püsivara värskendus läbi samas juhtmevaba LANi piirkonnas, kus asub kliimaseade.
- Lülitage kliimaseade enne seda välja.
- Kui püsivara värskendus on desaktiveeritud, siis ei ole nupp aktiivne.

| 15:30 ■ 🛛 🕨                                                                                                    |                      | • 🗣    | °⊿ 🕯 100%        | 5 |  |  |
|----------------------------------------------------------------------------------------------------|----------------------|--------|------------------|---|--|--|
|                                                                                                    |                      |        |                  |   |  |  |
|                                                                                                    |                      |        |                  |   |  |  |
| 蝽 Fan                                                                                                    |                      |        |                  | ) |  |  |
|                                                                                                    |                      |        |                  | ) |  |  |
| a Left/Right                                                                                                    |                      | 215/15 |                  | ) |  |  |
|                                                                                                    |                      |        |                  |   |  |  |
| Firmware update<br>Air Conditioners cannot be operated<br>from the application during firmware<br>updates. Do you want to update? |                      |        |                  |   |  |  |
| (                                                                                                    |                      | NO     | YES              |   |  |  |
|                                                                                                    |                      |        |                  | / |  |  |
| Options                                                                                                    |                      |        | >                |   |  |  |
| Options<br>Weekly Timer                                                                                                    |                      |        | >                |   |  |  |
| Options<br>Weekly Timer<br>Calendar                                                                                               |                      |        | >                |   |  |  |
| Options<br>Weekly Timer<br>Calendar<br>Electricity Bill G                                                                         | Graph                |        | >                |   |  |  |
| Options<br>Weekly Timer<br>Calendar<br>Electricity Bill G                                                                         | Sraph<br>Firmware up | date   | ><br>><br>><br>> |   |  |  |

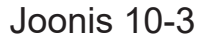

| 11:34                    |                      | 0 🕶                     | ₿ 54%            |
|--------------------------|----------------------|-------------------------|------------------|
|                          |                      |                         |                  |
|                          | LIVING               |                         |                  |
|                          |                      | -                       |                  |
| 娇 Fan                    | $\overline{\langle}$ | Auto                    | $\triangleright$ |
| ក្ម <sup>¶</sup> Up/Down |                      | <b>1</b>                | $\triangleright$ |
| 🔁 Left/Right             |                      | <u>71771</u>            | $\triangleright$ |
| 3D AUTO                  |                      |                         |                  |
|                          |                      |                         |                  |
| Favo                     | urite Set            | tings                   |                  |
| Favourite 1              |                      | Favourite               | 2                |
| Options                  |                      |                         | >                |
| Weekly Timer             |                      |                         | >                |
| Calendar                 |                      |                         | >                |
|                          | na a la              |                         | >                |
| Electricity Bill G       | rapn                 |                         |                  |
| Electricity Bill G       | 010/123              | $\overline{\mathbf{x}}$ |                  |
| Electricity Bill G       | 010/123              |                         |                  |

Joonis 10-4

üsivara värskendamiseks uusima versiooniga vajutage [JAH].

Püsivara värskendus võtab aega 10 minutit (maksimaalselt).

Rakendusest tulevaid tegevuskäske sel ajal vastu ei võeta.

Kui pärast 10 minuti (maksimaalselt) möödumist kuvatakse nupp "Püsivara värskendamine", siis proovige uuesti püsivara värskendada.

Kui püsivara on värskendatud, kuvatakse nupu [Püsivara värskendamine] asemel püsivara versioon.

### (11) Peamenüü

Peamenüü kuvamiseks vajutage menüü nuppu (), mis kuvatakse ekraanil ülal vasakul, nagu näiteks "Kliimaseadmete loend".

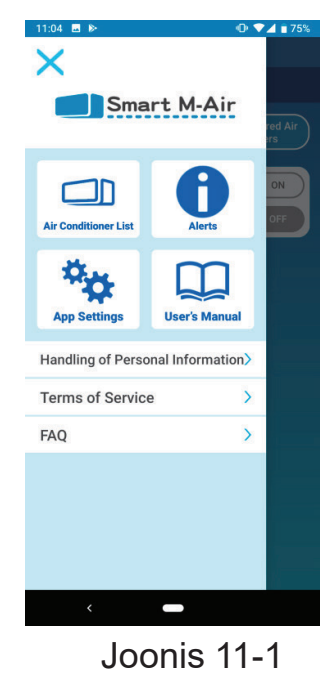

- Kliimaseadmete loend: käitab või seadistab kliimaseadet.
- Häiremärguanded: kontrollib häiremärguandeid.
- Rakenduse seadistused: lülitab ümber töörežiimi või seadistab salasõna.
- Kasutusjuhend: kuvatakse kasutusjuhend.
- Isikuandmete töötlemine: kuvatakse isikuandmete töötlemine.
- Teenusetingimused: kuvatakse teenusetingimused.
- KKK: kuvatakse korduma kippuvad küsimused.
- Esitlusrežiimi tühistamine

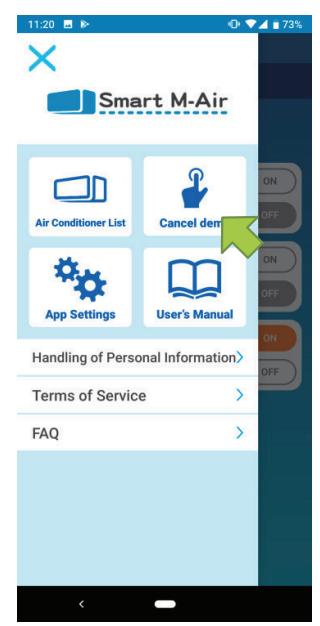

Esitlusrežiimil

Tühista esitlus: väljub esitlusrežiimist.

Joonis 11-2

### (12) Häiremärguannete kontrollimine

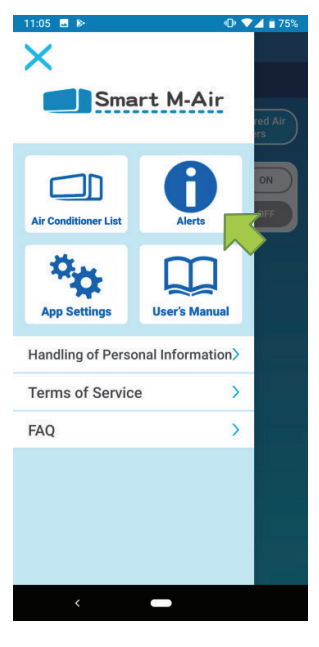

Avage peamenüü ja vajutage nuppu [Häiremärguanded].

Joonis 12-1

| 14:07 🖬           | ì& ♥⊿ 🔒 59% |
|-------------------|-------------|
| Alert List        |             |
| November 11, 2020 | >           |
| November 11, 2020 | >           |
|                   |             |
|                   |             |
|                   |             |
|                   |             |
|                   |             |
|                   |             |
|                   |             |
| < -               |             |

Joonis 12-2

Kuvatakse häiremärguannete loend.

Vajutage igat häiremärguannet, et näha häiremärguannete üksikasjade kuva ja seda uurida.

l ilmub iga häiremärguande juurde, mida ei ole häiremärguannete üksikasjade kuval kontrollitud.

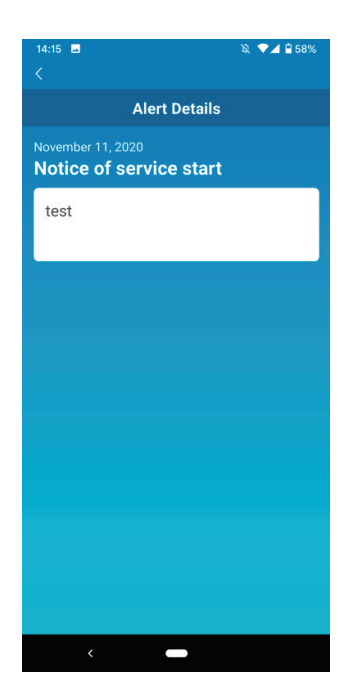

Joonis 12-3

### (13) Rakenduse seadistuste muutmine

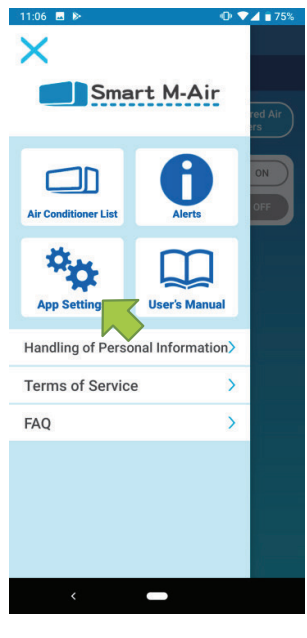

Avage peamenüü ja vajutage nuppu [Rakenduse seadistused].

#### Joonis 13-1

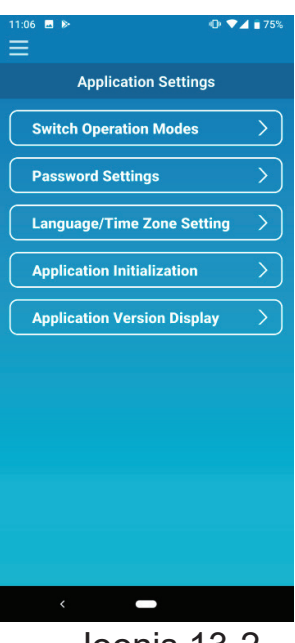

Joonis 13-2

Kuvatakse jaotus "Rakenduse seadistused".

- Töörežiimide ümberlülitamine: ümberlülitamine kaugjuhtimisrežiimi ja koduse piiratud režiimi vahel.
- → <u>Töörežiimide ümberlülitamise</u> juurde.
- Salasõna seadistused: salasõna seadmine.
- → <u>Salasõna lähtestamise</u> juurde.
- Keele/ajavööndi seadistused: seadistab nutitelefonirakenduses kasutatava keele ja kliimaseadme ajavööndi.
- → Keele/ajavööndi seadistuste juurde.
- Rakenduse lähtestamine: käivitab nutitelefonirakenduse.
- → <u>Rakenduse lähtestamise</u> juurde.
- Rakenduse versiooni kuvamine: kuvatakse teie nutitelefonirakenduse versioon.
- → <u>Rakenduse versiooni kuvamise</u> juurde.

#### Märkus

- Kodusel piiratud režiimil ei saa salasõna seadistusi kasutada. Jaotises "Vaata esitlust" saab kasutada ainult keele/ajavööndi seadistusi ja kuvada rakenduse versiooni. Funktsioonid, mida ei saa kasutada, kuvatakse hallina ja midagi ei juhtu isegi siis, kui neid vajutada.
- Töörežiimide ümberlülitamine

Saate näha kehtivat töörežiimi.

Töörežiimi sisselülitamiseks valige soovitud režiim ja vajutage <

nuppu 🥌.

Vajutage [Kaugjuhtimisrežiim]

→ Režiimi muutmiseks vajutage ülal paremal

• Kaugjuhtimisrežiimile lülitamine

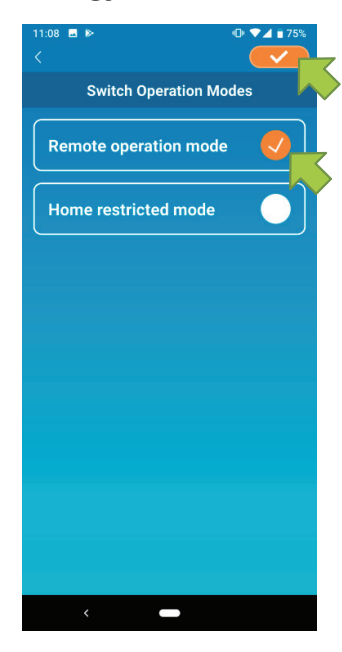

Joonis 13-3

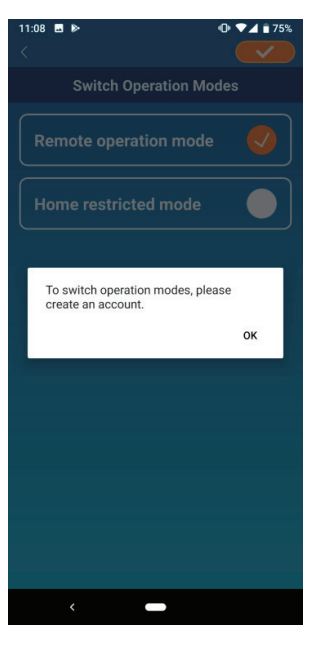

Kui kuvatakse konto loomise hüpikteade, vajutage [OK], nõustuge isikuandmete töötlemisega ja looge konto.

→ <u>Kasutajakonto loomise</u> juurde.

Joonis 13-4

• Kodusele piiratud režiimile lülitamine

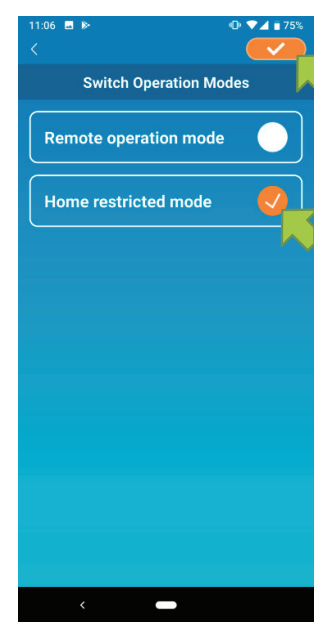

Joonis 13-5

Vajutage [Kodune piiratud režiim] →Režiimi muutmiseks vajutage ülal paremal nuppu

#### Märkus

 Pange tähele, et kui lülitate kodusele piiratud režiimile, siis kaugjuhtimisrežiimis kasutatud teave kustutatakse. Kaugjuhtimise hüpikaken desaktiveeritakse ja kuvatakse hüpikaken serveriandmete kustutamise jaoks, seega vajutage [JAH].

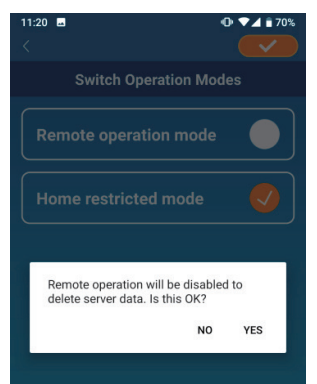

Joonis 13-6

• • • • • 70%

OK

:21

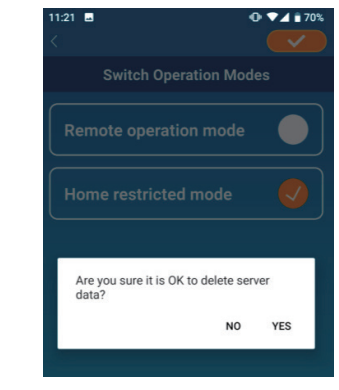

Joonis 13-7

Kui kuvatakse hüpikteade töörežiimi muutmise kohta, vajutage [OK].

Joonis 13-8

Operation mode switching is complete.

Salasõna lähtestamine

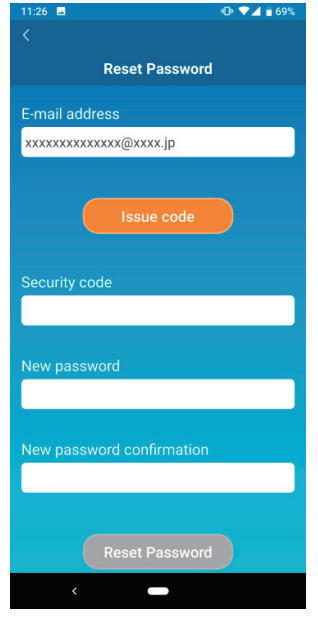

Joonis 13-9

Sisestage registreeritud e-posti aadress ja vajutage nuppu [Probleemi kood].

#### Märkus

 Pärast nupu [Probleemi kood] vajutamist hoidke seda akent kuvatuna seni, kuni salasõna lähtestamine on lõpule viidud. Kui vajutate 
 ja naasete eelmisele kuvale, need toimingud kustutatakse.

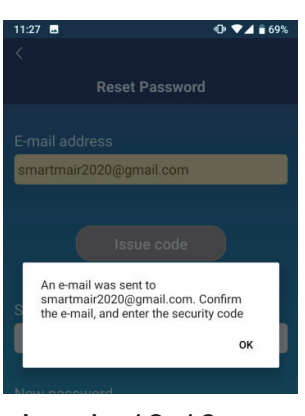

Kui kuvatakse hüpikteade e-kirja saatmise kohta, vajutage [OK].

#### Joonis 13-10

| 11:29 🖬                 | 🕩 💎 🚄 盲 69% |
|-------------------------|-------------|
|                         |             |
| Reset Passw             | ord         |
|                         |             |
| xxxxxxxx@xxxxx.jp       |             |
|                         |             |
|                         |             |
| (Issue code             | 2           |
|                         |             |
| Security code           |             |
| Security code           |             |
| 012345                  |             |
|                         |             |
| New password            |             |
|                         |             |
|                         |             |
| New password confirmati | on          |
| ·                       |             |
|                         |             |
|                         |             |
| Devel Deven             |             |
| Reset Passw             | ord         |
|                         |             |
|                         |             |

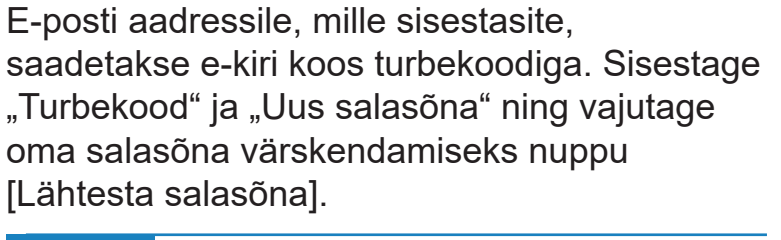

#### Märkus

 Salasõna peab koosnema 8 kuni 16 tähemärgist, sealhulgas vähemalt üks tähestikuline märk ja üks numbriline märk.

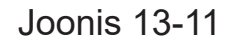

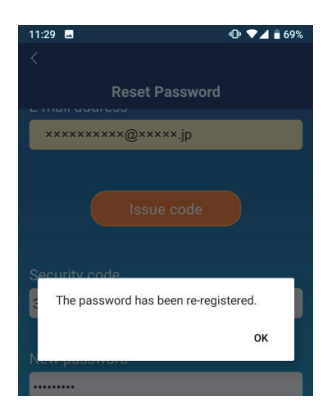

Joonis 13-12

• Keele/ajavööndi seadistused

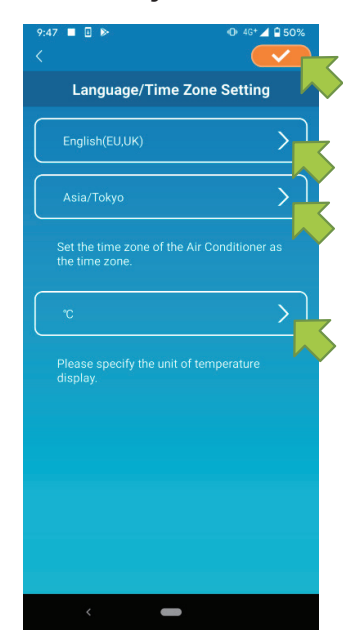

Kuvatakse keele/ajavööndi seadistus.

Valige keel, milles soovite rakendust kasutada.

Valige ajavöönd. Valige ajavöönd, milles kliimaseadet olemasoleva rakenduse kaudu käitatakse.

Valige temperatuuriühik.

Lõpuks vajutage seadistuse lõpuleviimiseks ülal paremal nuppu <a>

Joonis 13-13

Rakenduse lähtestamine

Lähtestab nutitelefonirakenduse.

#### Märkus

• Pange tähele, et kui lähtestate rakenduse kaugjuhtimisrežiimis, siis teave logitud konto kohta kustutatakse.

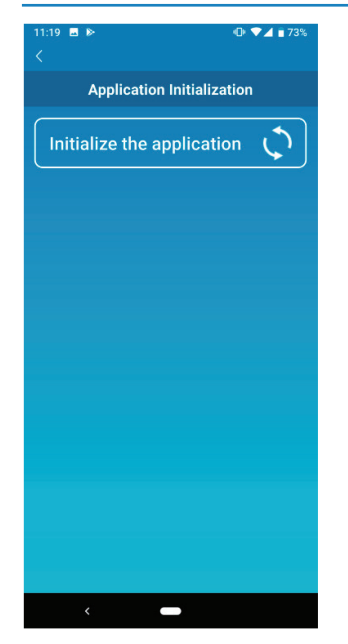

Vajutage nuppu [Rakenduse lähtestamine].

Joonis 13-14

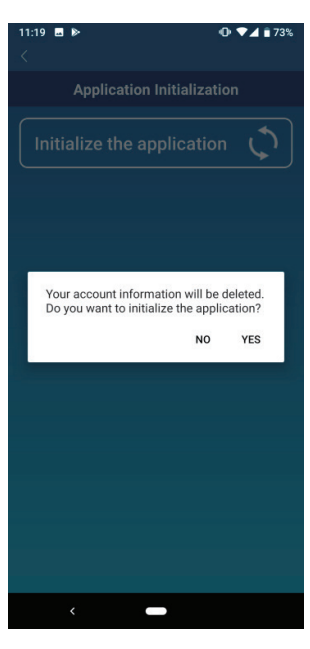

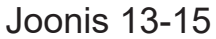

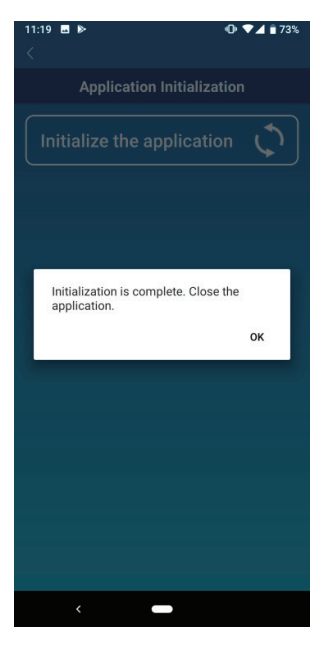

Joonis 13-16

Kui kuvatakse hüpikteade: "Sinu kontoteave kustutatakse.

Kas soovid lähtestada rakendust?", siis vajutage [JAH].

Kui kuvatakse hüpikteade: "Lähtestamine valmis. Sulge rakendus", vajutage rakenduse sulgemiseks nuppu [OK].

• Rakenduse versiooni kuvamine

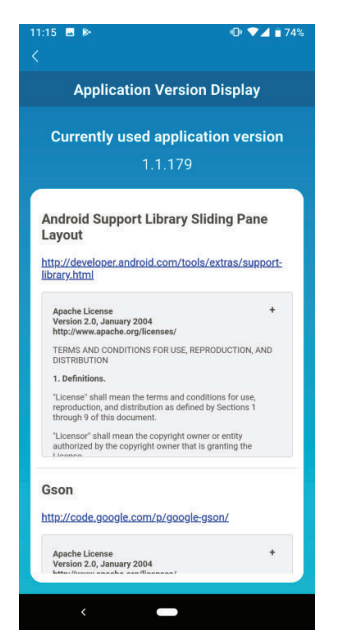

Kuvatakse teie nutitelefonirakenduse versioon.

Joonis 13-17

### (14) Tõrkeotsing

• Kui kliimaseadet, mida soovite registreerida, ei ole kliimaseadmete loendis kuvatud

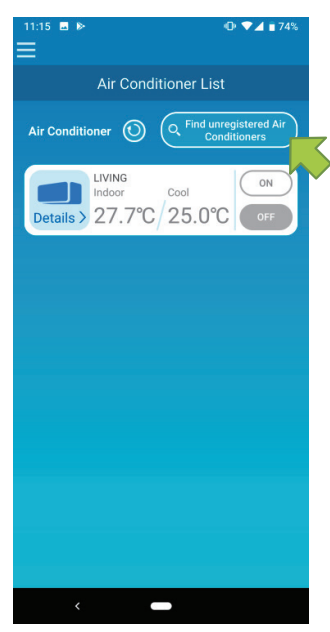

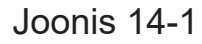

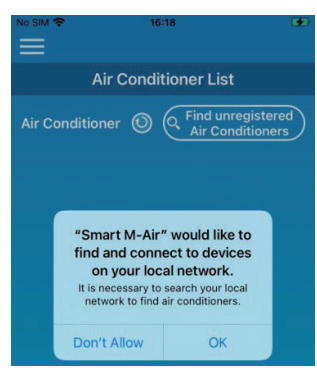

Joonis 14-2

Vajutage nuppu [Otsi registreerimata kliimaseadmeid].

Vajutage nupule [Otsi registreerimata kliimaseadmeid] ja värskendage Kliimaseadmete loendit.

Kui palutakse "otsida kohalikku võrku" iOSseadme puhul, vajutage OK.

Kui vajutasite kogemata nuppu "Ära luba", muutke Smart M-Airi "kohalik võrk" iOSi rakenduse lubamise seadetes "SEES" ja seejärel vajutage nuppu "Otsi registreerimata kliimaseadmeid" uuesti. Registreeritud kliimaseadme kustutamine

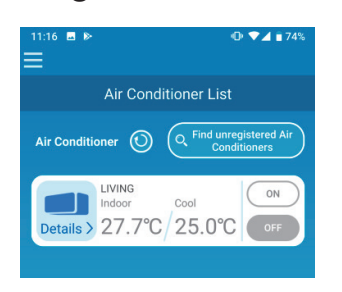

Registreeritud kliimaseadme kustutamiseks vajutage ja hoidke kaks sekundit all kõnealuse kliimaseadme ikooni.

Kui kuvatakse hüpikteade kliimaseadme

kustutamise kohta, vajutage [JAH].

#### Joonis 14-3

| 11:16                                                                              |
|------------------------------------------------------------------------------------|
| Air Conditioner List                                                               |
| Air Conditioner O C Find unregistered Air<br>Conditioners                          |
| LIVING<br>Indoor Cool<br>Details > 27.7°C 25.0°C                                   |
| Delete Air Conditioner<br>Do you want to delete the registered Air<br>Conditioner? |
| NO YES                                                                             |
|                                                                                    |
|                                                                                    |
|                                                                                    |
|                                                                                    |
|                                                                                    |
|                                                                                    |

Joonis 14-4

 Kui kliimaseadmete loendis kuvatakse teatis kõrvalekalde kohta

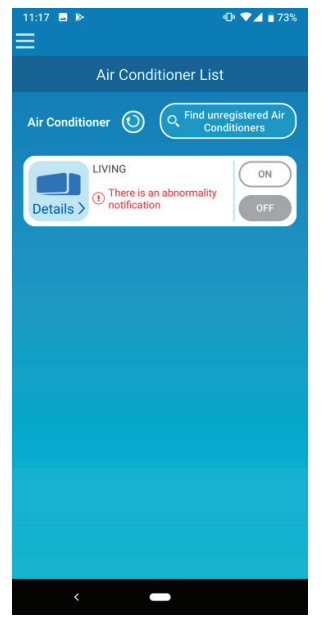

Kui kuvatakse teatis kõrvalekalde kohta, siis on tuvastatud kõrvalekalle kliimaseadme töös. Võtke ühendust edasimüüjaga.

Kui "Kliimaseadme tõrketeatis" on valikute seadetes aktiveeritud, saadetakse registreeritud e-posti aadressile e-kiri.

Joonis 14-5

• Kui salasõna on ununenud ega saa sisse logida

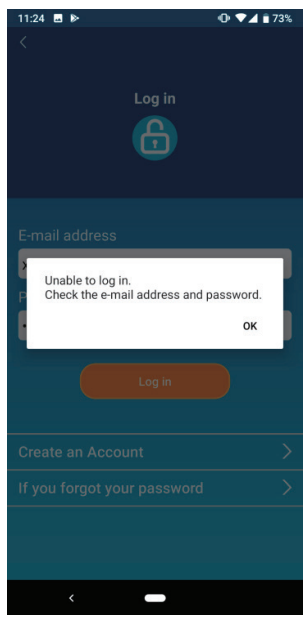

Joonis 14-6

Kui olete unustanud oma salasõna ega saa sisse logida, vajutage hüpikteates [OK], vajutage nuppu [Kui unustasid oma salasõna], et kuvataks "Salasõna lähtestamine" ja seadke uus salasõna.

→ <u>Salasõna lähtestamise</u> juurde.

• Kui seadet käitatakse teiselt kontolt

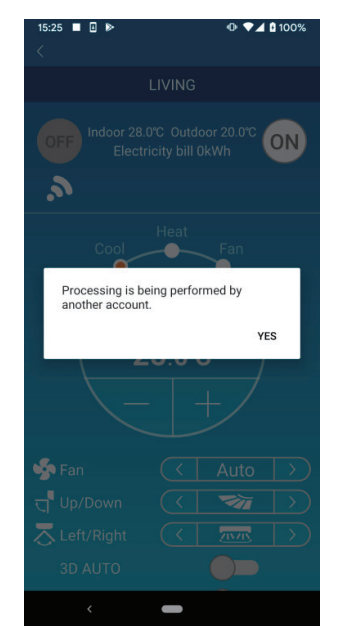

Seda teadet kuvatakse järgmistel juhtudel:

- Kui seadet juhitakse samal ajal ka teistelt nutitelefonidelt
- Kui kliimaseade muudab käitusolekut iseseatud kontrolli tõttu

Seadmel ei ole talitlushäiret, seega proovige mõne aja pärast uuesti. (Umbes ühe minuti pärast)

Joonis 14-7

 Kui "Meeldetuletusteadete väljalülitamine" ei lülitu sisse (Android OSi jaoks)

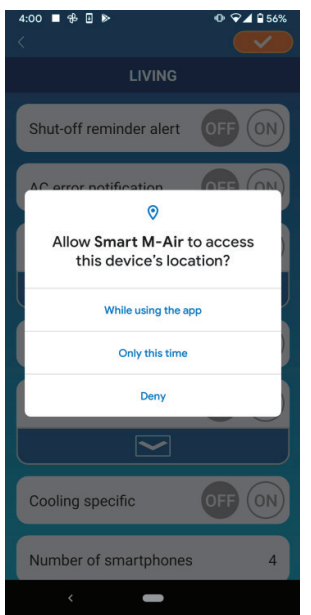

Joonis 14-8

Kui kuvatakse nõue lubada selle rakenduse jaoks juurdepääs teie seadme andmetele, peate valima "Rakenduse kasutamise ajal".

Kui vajutate kogemata muid nuppe, nagu näiteks "Ainutl sel korral" või "Ära luba", saate seda muuta valikuks "Rakenduse kasutamise ajal" Android OSi seadistuste aknas.